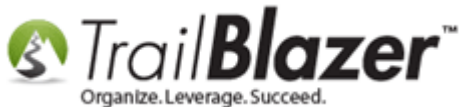

Author: Joel Kristenson Last Updated: 2015-10-29

#### **Overview**

This article walks through the steps to create a giving history report. This particular report is year-by-year, but you could just as well filter yours month-by-month, week-by-week, etc.

This article is primarily for nonprofit customers, but political customers can use this same technique to create filtered columns by election, date range, event, among other things.

**Tip:** If you prefer a **video** walk-through, <u>click here</u>.

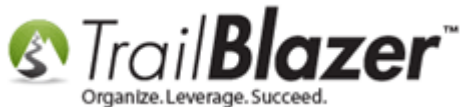

#### **Steps**

Navigate to your Contacts (Voters/Donors) list.

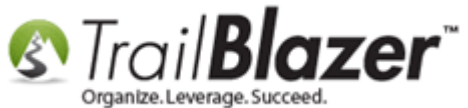

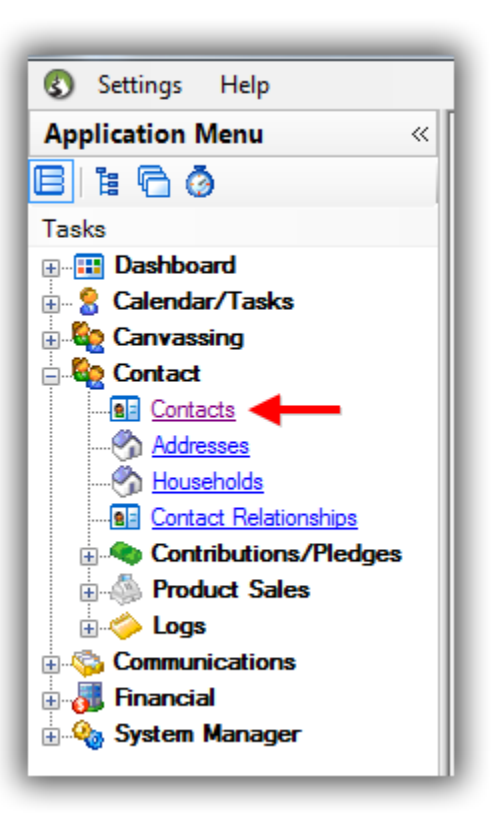

Run your search query, then click the **[Format]** drop-down, and select **Columns**. In my example I searched for all individual donors in the database, which populated 1,412 records.

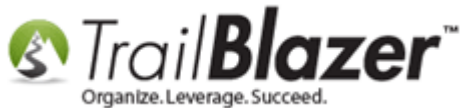

#### Build and run your search query, then click on the Format drop-down, and select 'Columns'.

| Settings       Help         Application Menu          >Reset       → New         >       >         >       >         >       >         >       >         >       >         >       >         >       >         >       >         >       >         >       >         >       >         >       >         >       >         >       >         >       >         >       >         >       >         >       >         >       >         >       >         >       >         >       >         >       >         >       >         >       >         >       >         >       >         >       >         >       >         >       >         >       >         >       >         >       >         >       >         >       > </th <th></th>                                                                                                    |                    |
|----------------------------------------------------------------------------------------------------|--------------------|
| Application Menu « Search Reset + New 🚍 📾 😁 🗟 💣 🍪 File - Edit - 🞯 🎥 Include Other Contacts                                                                                                    |                    |
|                                                                                                    |                    |
|                                                                                                    |                    |
| Tasks                                                                                                    |                    |
| Considered Fields Fields Fields Fields Fields Fields Fields Fields                                                                                                    |                    |
| Contribute Marketing Notion                                                                                                    |                    |
| 🗈 🍄 Canvassing                                                                                                    |                    |
| Contact                                                                                                    |                    |
| Addresses                                                                                                    |                    |
| Households                                                                                                    |                    |
| Contact Relationships Cycle: dignore> Payment Method: dignore>                                                                                                    |                    |
| Event: dignore>                                                                                                    |                    |
| Amount Range: minimum      to maximum      Allocation Fund: <i>dignore&gt;</i>                                                                                                    |                    |
|                                                                                                    |                    |
|                                                                                                    |                    |
|                                                                                                    |                    |
|                                                                                                    |                    |
| 🔄 🧱 Edit   🖋 Include 🖋 Exclude   🌐 Sort 🌐 Format 🗸 🏊 Export 😓 Print   🛅 Detail 🖪 Summary 🕕 🚍   🗐 Pivot                                                                                                    |                    |
| Contacts [ 1412 records found ]                                                                                                    |                    |
| Incl ID A Last Name First III Columns dress Address City State Zip, Home Phone Email                                                                                                    | ail                |
| Query results                                                                                                    |                    |
| Add or remove columns, apply formatting, or specify column attributes.                                                                                                    | na@Aagard.com      |
| V         4         Aaknus         Cindy         50 Save         50 Save                                                                                                    |                    |
| Additional province deal Ave vince deal Ave vince d | cia@Adriensorr.com |
| Image: Second and the second and the second                        | Abdi.com           |
| V         14         Abdulai         Quaid         Home         3408 Stevens Ave S         Apt 5         Minneapolis         MN         55408         (612) 821-9310                                                                                                    |                    |
| Image: Paul         Paul         Home         6012 Beard Ave S         Edina         MN         55410         (952) 929-9918         Daniel                                                                                                    | iel@Abrahamian.com |

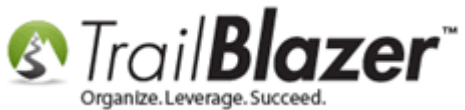

Scroll down the right-hand list of columns and check the '**ContributionTotalUser**' column(s). Check as many columns as you want to filter by i.e. if I was going to filter by 6 years, which I do in this example, I would check all six of the boxes.

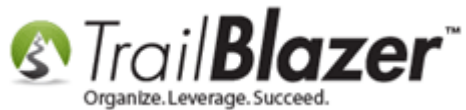

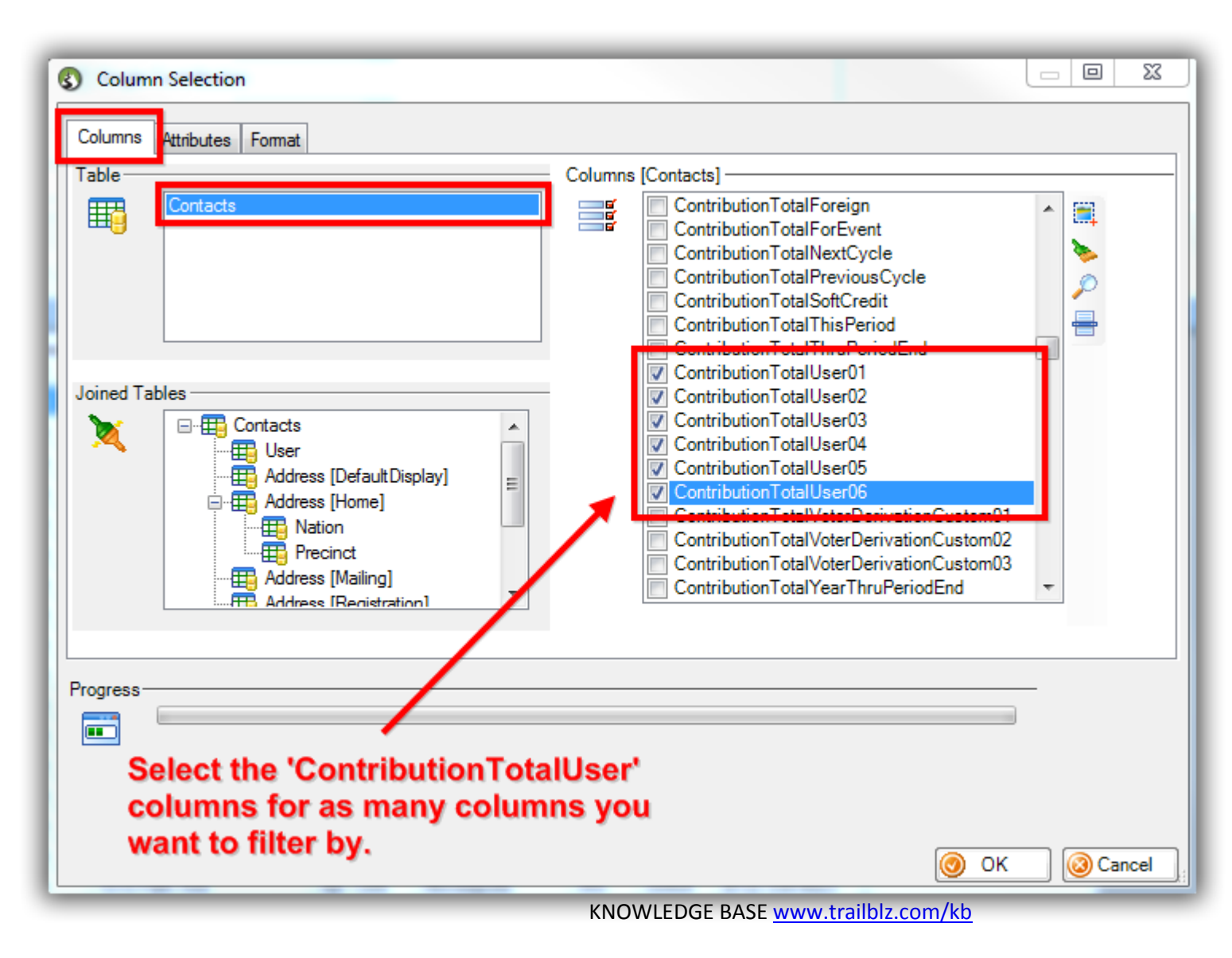

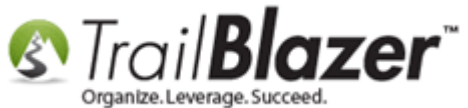

Navigate to the Format tab, and click the first 'Filter' hyperlink to begin filtering that virtual contribution column.

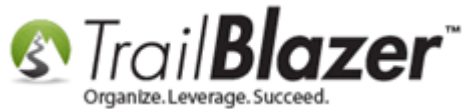

| Column                                       | Selection                 | _                         |               |          |            |        |           | ) 23     |
|----------------------------------------------|---------------------------|---------------------------|---------------|----------|------------|--------|-----------|----------|
| Columns                                      | Attributes Format         |                           |               |          |            |        |           |          |
| Format                                       |                           |                           |               |          |            |        |           |          |
| =:                                           | Format                    |                           |               |          |            |        |           |          |
| C 6'                                         | Column                    | Heading                   | Filter        | Visible  | Width      | Frozen | Updatable |          |
|                                              | Phone_Cell                | Cell Phone                |               |          | 3          |        |           | 1        |
|                                              | EmailAddress              | Email                     |               | <b>V</b> | 142        |        |           | 1        |
|                                              | Employer                  | Employer/Company Name     |               | <b>V</b> | 3          |        |           | 1        |
|                                              | Contribution Total User01 | Contribution Total User01 | <u>Filter</u> | <b>V</b> | 60         |        |           | C        |
|                                              | Contribution Total User02 | Contribution Total User02 | <u>Filter</u> | <b>V</b> | 60         |        |           | []       |
|                                              | Contribution Total User03 | Contribution Total User03 | <u>Filter</u> | <b>V</b> | 60         |        |           | C        |
|                                              | Contribution Total User04 | Contribution Total User 4 | <u>Filter</u> | <b>V</b> | 60         |        |           | [ ≡ ]    |
|                                              | Contribution Total User05 | Contribution Total User05 | Filter        |          | 60         |        |           | C        |
|                                              | Contribution Total User06 | Contribution Total User06 | Filter        |          | 60         |        |           | <b>E</b> |
|                                              | < III                     |                           |               |          |            |        | 1         |          |
| Progress                                     |                           |                           |               |          |            |        |           |          |
| <b>•••</b> ••••••••••••••••••••••••••••••••• |                           | _/                        |               |          |            |        |           |          |
| Cli                                          | ck the first f            | ilter link to             | be            | gin f    | ilte       | ring   |           |          |
| by                                           | that column               | 1.                        |               |          |            | 0      | < 🛛 🙆     | Cancel   |
|                                              |                           | KNOWLED                   | GE BAS        |          | railhlz co | m/kh   | _         |          |

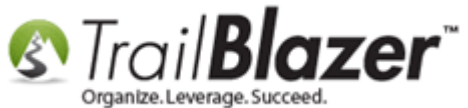

Enter the date range you want to filter by, and click **[OK]**. In this example I filtered by the last 6 years, so I started with 1/1/2010 - 12/31/2010.

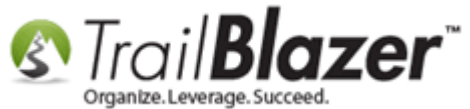

10

# Enter your custom date range to filter by.

| Column Se              | election                                                                                                    |                                                                                                    |                       |
|------------------------|----------------------------------------------------------------------------------------------------|----------------------------------------------------------------------------------------------------|-----------------------|
| Columns Attr<br>Format | election ibutes Format  Tmat Column Column Phone_Cell EmailAddress Employer Contribution Contribution Contrib | Filter "Contribution Total User01" Column  Filter Date Range: V 1/ 1/2010 v to V 12/31/2010 v Committee: Cycle: Event: Custom SQL filter (provided by Trail Blazer for special cases)  Custom SQL filter (provided by Trail Blazer for special cases) | 3<br>Frozen Updatable |
| Progress               |                                                                                                    | OK OK                                                                                                    | OK @Cancel            |

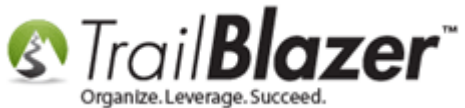

Repeat these steps for each of the 'filter' hyperlinks. Once you complete that, you'll want to double-click in each of the '**Heading'** cells to rename those column headers. *My example is below.* 

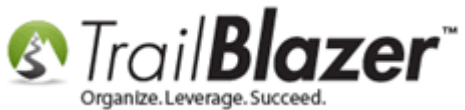

12

# Repeat the previous steps to filter each of the 'ContributionTotalUser' columns for each of the date ranges that you need.

|   | Column                    | Heading                 | Filter        | Visible  | Width | Frozen | Updatable | . ^    |
|---|---------------------------|-------------------------|---------------|----------|-------|--------|-----------|--------|
| - | Phone_Cell                | Cell Phone              |               |          | 3     |        |           | 1      |
|   | EmailAddress              | Email                   | 7             | <b>V</b> | 142   |        |           | ٦      |
|   | Employer                  | Employer/Company Name   |               | <b>V</b> | 3     |        |           | 1      |
|   | Contribution Total User01 | Contribution Total 2010 | <u>Filter</u> | <b>V</b> | 60    |        |           | C      |
|   | Contribution Total User02 | Contribution Total 2011 | <u>Filter</u> | <b>V</b> | 60    |        |           | [      |
|   | Contribution Total User03 | Contribution Total 2012 | <u>Filter</u> | <b>V</b> | 60    |        |           | Γ      |
|   | Contribution Total User04 | Contribution Total 2013 | Filter        | <b>V</b> | 60    |        |           | [ ≡    |
|   | Contribution Total User0  | Contribution Total 2014 | <u>Filter</u> | <b>V</b> | 60    |        |           | C      |
| D | Contribution Total Use 06 | Contribution Total 2015 | <u>Filter</u> |          | 60    |        |           |        |
| - | /                         |                         |               |          | _     | _      | _         | •<br>• |
|   |                           |                         |               |          |       |        |           |        |

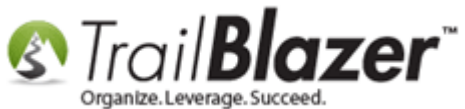

Click **[OK]** to add those columns into the grid. By default they will display on the far right, you'll <u>need</u> to click **[Search]** to refresh the values with the correct counts. *My example is below.* 

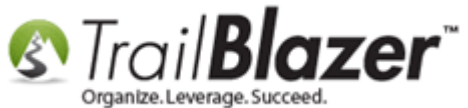

|       | · · ·      |                                                                                                    |                                                                                                    |                                                                                                    |                                                              |                                                                                                    |                                                                                     |                                                                                                    |                                                                                                    |                                                                                                    |                                                                                                    |                                                                                                    |                                                                                                    |                                                                                                    |                                                                                    |                                                                    |                                                                    |                                                                                                    |
|-------|------------|----------------------------------------------------------------------------------------------------|----------------------------------------------------------------------------------------------------|----------------------------------------------------------------------------------------------------|--------------------------------------------------------------|----------------------------------------------------------------------------------------------------|-------------------------------------------------------------------------------------|----------------------------------------------------------------------------------------------------|----------------------------------------------------------------------------------------------------|----------------------------------------------------------------------------------------------------|----------------------------------------------------------------------------------------------------|----------------------------------------------------------------------------------------------------|----------------------------------------------------------------------------------------------------|----------------------------------------------------------------------------------------------------|------------------------------------------------------------------------------------|--------------------------------------------------------------------|--------------------------------------------------------------------|----------------------------------------------------------------------------------------------------|
| Fa    | vorites    | 🔎 G                                                                                                    | eneral Addres                                                                                                    | s Household                                                                                                    | Attribute                                                    | Canvass 🎤 Contribute Pl                                                                                                    | ledge Event                                                                         | t Log Admin                                                                                                    | SQL                                                                                                    |                                                                                                    |                                                                                                    |                                                                                                    |                                                                                                    |                                                                                                    | _                                                                                  |                                                                    |                                                                    |                                                                                                    |
|       | 🏸 Nam      | e Ph                                                                                                    | one E-Mail I                                                                                                    | Email Links Pr                                                                                                    | ofile Work                                                   | Demographics User, Text                                                                                                    | t User, Date                                                                        | es User, Decimal I                                                                                                    | Other                                                                                                    |                                                                                                    |                                                                                                    |                                                                                                    |                                                                                                    |                                                                                                    | _                                                                                  |                                                                    |                                                                    |                                                                                                    |
| ins.  | 0          |                                                                                                    |                                                                                                    |                                                                                                    |                                                              |                                                                                                    |                                                                                     |                                                                                                    |                                                                                                    |                                                                                                    |                                                                                                    |                                                                                                    |                                                                                                    |                                                                                                    |                                                                                    |                                                                    |                                                                    |                                                                                                    |
|       |            |                                                                                                    | dividual                                                                                                    | Last Name:                                                                                                    |                                                              | -                                                                                                    |                                                                                     | Title:                                                                                                    |                                                                                                    |                                                                                                    |                                                                                                    |                                                                                                    |                                                                                                    |                                                                                                    |                                                                                    |                                                                    |                                                                    |                                                                                                    |
|       | 8          |                                                                                                    | orporation                                                                                                    | First/Org Na                                                                                                    | ame:                                                         | Search                                                                                                    | h all name pa                                                                       | rts Suffix:                                                                                                    |                                                                                                    |                                                                                                    | •                                                                                                    |                                                                                                    |                                                                                                    |                                                                                                    |                                                                                    |                                                                    |                                                                    |                                                                                                    |
|       |            |                                                                                                    | orporation                                                                                                    | Middle Nam                                                                                                    | e:                                                           | ▼ (aliywi                                                                                                    | nere in nera)                                                                       |                                                                                                    |                                                                                                    |                                                                                                    |                                                                                                    |                                                                                                    |                                                                                                    |                                                                                                    |                                                                                    |                                                                    |                                                                    |                                                                                                    |
|       |            | E Fo                                                                                                    | oundation                                                                                                    | Nickname:                                                                                                    | -                                                            |                                                                                                    |                                                                                     |                                                                                                    |                                                                                                    |                                                                                                    |                                                                                                    |                                                                                                    |                                                                                                    |                                                                                                    |                                                                                    |                                                                    |                                                                    |                                                                                                    |
|       |            |                                                                                                    |                                                                                                    | Prior Last N                                                                                                    | ame:                                                         |                                                                                                    |                                                                                     |                                                                                                    |                                                                                                    |                                                                                                    |                                                                                                    |                                                                                                    |                                                                                                    |                                                                                                    |                                                                                    |                                                                    |                                                                    |                                                                                                    |
|       |            |                                                                                                    |                                                                                                    |                                                                                                    |                                                              |                                                                                                    |                                                                                     |                                                                                                    |                                                                                                    |                                                                                                    |                                                                                                    |                                                                                                    |                                                                                                    |                                                                                                    |                                                                                    |                                                                    |                                                                    |                                                                                                    |
|       |            |                                                                                                    |                                                                                                    |                                                                                                    |                                                              |                                                                                                    |                                                                                     |                                                                                                    |                                                                                                    |                                                                                                    | No                                                                                                    | w filtorod a                                                                                                    | olum                                                                                                    | ne die                                                                                                    | nlav h                                                                             | oro i                                                              | with                                                               |                                                                                                    |
| 111-1 |            |                                                                                                    |                                                                                                    |                                                                                                    |                                                              |                                                                                                    |                                                                                     |                                                                                                    |                                                                                                    |                                                                                                    | I CI                                                                                                    | w milereu (                                                                                                    | Joium                                                                                                    | 15 415                                                                                                    | piay i                                                                             |                                                                    | WILLI                                                              |                                                                                                    |
|       |            |                                                                                                    |                                                                                                    |                                                                                                    |                                                              |                                                                                                    |                                                                                     |                                                                                                    |                                                                                                    |                                                                                                    | tota                                                                                                    | als at the <b>b</b>                                                                                                    | oottom                                                                                                    | I. 🔨                                                                                                    |                                                                                    |                                                                    |                                                                    |                                                                                                    |
|       | Edit       | 🐓 Incl                                                                                                    | lude 🛭 🞸 Exclu                                                                                                    | ide 🛛 🌐 Sort                                                                                                    | 🖽 Forma                                                      | t 🕶 🏝 Export 🔈 Print 🛛                                                                                                    | 🧰 Detail 🖪                                                                          | 🛾 Summary 🔲 🖁                                                                                                    | -                                                                                                    | Pivot                                                                                                    |                                                                                                    |                                                                                                    |                                                                                                    |                                                                                                    |                                                                                    |                                                                    |                                                                    |                                                                                                    |
| Cor   | ntacts [ 1 | .412 re                                                                                                    | cords found ]                                                                                                    |                                                                                                    |                                                              |                                                                                                    |                                                                                     |                                                                                                    |                                                                                                    |                                                                                                    |                                                                                                    |                                                                                                    |                                                                                                    |                                                                                                    |                                                                                    |                                                                    |                                                                    |                                                                                                    |
|       |            |                                                                                                    | Last                                                                                                    | Einst                                                                                                    | Address                                                      |                                                                                                    | Address                                                                             |                                                                                                    |                                                                                                    | Zin                                                                                                    | Home                                                                                                    |                                                                                                    | 2010                                                                                                    | 2011                                                                                                    | 2012                                                                               | 2013                                                               | 2014                                                               | 2015                                                                                                    |
|       | Incl       | ID                                                                                                    | Name                                                                                                    | Name                                                                                                    | Type                                                         | Address                                                                                                    | Line 2                                                                              | City                                                                                                    | State                                                                                                    | Code                                                                                                    | Phone                                                                                                    | Email                                                                                                    | Contribution<br>Total                                                                                                    | Contribution<br>Total                                                                                                    | Contribution<br>Total                                                              | Contribution<br>Total                                              | Contribution<br>Total                                              | Contribution<br>Total                                                                                                    |
|       |            | 2                                                                                                    | Aagard                                                                                                    | Martha                                                                                                    | Home                                                         | 4629 York Ave S                                                                                                    |                                                                                     | Minneapolis                                                                                                    | MN                                                                                                    | 55410                                                                                                    | (612) 920-9217                                                                                                    | Martha@Aagard.com                                                                                                    | .00                                                                                                    | 270.00                                                                                                    | 200.00                                                                             | .00                                                                | .00                                                                | .00                                                                                                    |
|       |            | 4                                                                                                    | <u>Aakhus</u>                                                                                                    | <u>Cindy</u>                                                                                                    | Home                                                         | 19981 See Gull Rd                                                                                                    |                                                                                     | Brainerd                                                                                                    | MN                                                                                                    | 56401                                                                                                    | (218) 828-9215                                                                                                    |                                                                                                    | 25.00                                                                                                    | 120.00                                                                                                    | .00                                                                                | .00                                                                | .00                                                                | .00                                                                                                    |
|       | V          | Z                                                                                                    | Aanenson                                                                                                    | Pamela                                                                                                    | Home                                                         | 3896 White Bear Ave                                                                                                    |                                                                                     | White Bear Lake                                                                                                    | MN                                                                                                    | 55110                                                                                                    | (651) 426-9611                                                                                                    | Pamela@Aanenson.com                                                                                                    | 230.00                                                                                                    | 250.00                                                                                                    | 00                                                                                 | 00                                                                 | 00                                                                 | 00                                                                                                    |
|       |            |                                                                                                    |                                                                                                    |                                                                                                    |                                                              |                                                                                                    |                                                                                     |                                                                                                    |                                                                                                    |                                                                                                    |                                                                                                    |                                                                                                    | 200.00                                                                                                    | 230.00                                                                                                    | .00                                                                                | .00                                                                | .00                                                                | .00                                                                                                    |
|       |            | <u>9</u>                                                                                                    | <u>Abbott</u>                                                                                                    | <u>Gina</u>                                                                                                    | Home                                                         | 5533 Concord Ave                                                                                                    |                                                                                     | Edina                                                                                                    | MN                                                                                                    | 55424                                                                                                    | (952) 929-9217                                                                                                    |                                                                                                    | .00                                                                                                    | 90.00                                                                                                    | .00                                                                                | .00                                                                | .00                                                                | .00                                                                                                    |
|       | <b>V</b>   | <u>9</u><br>11                                                                                                    | Abbott<br>Abdi                                                                                                    | <u>Gina</u><br><u>Ali</u>                                                                                                    | Home<br>Home                                                 | 5533 Concord Ave<br>206 62nd St W                                                                                                    | Apt 403                                                                             | Edina<br>Minneapolis                                                                                                    | MN<br>MN                                                                                                    | 55424<br>55419                                                                                                    | (952) 929-9217<br>(612) 432-8920                                                                                                    | Ali@Abdi.com                                                                                                    | .00                                                                                                    | 90.00<br>220.00                                                                                                    | .00<br>.00<br>.00                                                                  | .00                                                                | .00                                                                | 0.00                                                                                                    |
|       |            | 9<br>11<br>14                                                                                                    | Abbott<br>Abdi<br>Abdulali                                                                                                    | Gina<br>Ali<br>Quaid                                                                                                    | Home<br>Home<br>Home                                         | 5533 Concord Ave<br>206 62nd St W<br>3408 Stevens Ave S                                                                                                    | Apt 403<br>Apt 5                                                                    | Edina<br>Minneapolis<br>Minneapolis                                                                                                    | MN<br>MN<br>MN                                                                                                    | 55424<br>55419<br>55408                                                                                                    | (952) 929-9217<br>(612) 432-8920<br>(612) 821-9310                                                                                                    | Ali@Abdi.com                                                                                                    | .00<br>200.00<br>1,000.00                                                                                                    | 90.00<br>220.00<br>1,000.00                                                                                                    | .00<br>00.<br>00.                                                                  | 00.<br>00.<br>00.                                                  | 00.<br>00.<br>00.                                                  | 0.00                                                                                                    |
|       |            | 9<br>11<br>14<br>19                                                                                                    | Abbott<br>Abdi<br>Abdulali<br>Abrahamian                                                                                                    | Gina<br>Ali<br>Quaid<br>Daniel                                                                                                    | Home<br>Home<br>Home                                         | 5533 Concord Ave<br>206 62nd St W<br>3408 Stevens Ave S<br>6012 Beard Ave S                                                                                                    | Apt 403<br>Apt 5                                                                    | Edina<br>Minneapolis<br>Minneapolis<br>Edina                                                                                                    | MN<br>MN<br>MN                                                                                                    | 55424<br>55419<br>55408<br>55410                                                                                                    | (952) 929-9217<br>(612) 432-8920<br>(612) 821-9310<br>(952) 929-9918                                                                                                    | Ali@Abdi.com<br>Daniel@Abrahamian.com                                                                                                    | .00<br>200.00<br>1,000.00<br>.00                                                                                                    | 90.00<br>220.00<br>1,000.00<br>4,190.00                                                                                                    | 00.<br>00.<br>00.<br>00.<br>00.                                                    | 00.<br>00.<br>00.<br>00.                                           | 00.<br>00.<br>00.<br>00.                                           | 0.<br>0.<br>0.<br>0.                                                                                                    |
|       |            | 9<br>11<br>14<br>19<br>24                                                                                                    | Abbott<br>Abdi<br>Abdulali<br>Abrahamian<br>Acaso                                                                                                    | Gina<br>Ali<br>Quaid<br>Daniel<br>Jonathan                                                                                                    | Home<br>Home<br>Home<br>Home                                 | 5533 Concord Ave<br>206 62nd St W<br>3408 Stevens Ave S<br>6012 Beard Ave S<br>3347 Irving Ave N                                                                                                    | Apt 403<br>Apt 5                                                                    | Edina<br>Minneapolis<br>Minneapolis<br>Edina<br>Minneapolis                                                                                                    | MN<br>MN<br>MN<br>MN                                                                                                    | 55424<br>55419<br>55408<br>55410<br>55412                                                                                                    | (952) 929-9217<br>(612) 432-8920<br>(612) 821-9310<br>(952) 929-9918<br>(612) 529-9013                                                                                                    | Ali@Abdi.com<br>Daniel@Abrahamian.com                                                                                                    | .00<br>200.00<br>1,000.00<br>.00<br>.00                                                                                                    | 90.00<br>220.00<br>1,000.00<br>4,190.00<br>.00                                                                                                    |                                                                                    | 00.<br>00.<br>00.<br>00.<br>00.                                    | 00.<br>00.<br>00.<br>00.<br>00.                                    | 10.<br>10.<br>10.<br>10.<br>10.                                                                                                    |
|       |            | 9<br>11<br>14<br>19<br>24<br>29<br>26                                                                                                    | Abbott<br>Abdi<br>Abdulali<br>Abrahamian<br>Acaso<br>Adair                                                                                                    | Gina<br>Ali<br>Quaid<br>Daniel<br>Jonathan<br>Geraldine                                                                                                    | Home<br>Home<br>Home<br>Home<br>Home                         | 5533 Concord Ave<br>206 62nd St W<br>3408 Stevens Ave S<br>6012 Beard Ave S<br>3347 Inving Ave N<br>27058 Tucker Trl NE                                                                                                    | Apt 403<br>Apt 5                                                                    | Edina<br>Minneapolis<br>Minneapolis<br>Edina<br>Minneapolis<br>Isanti                                                                                                    | MN<br>MN<br>MN<br>MN<br>MN                                                                                                    | 55424<br>55419<br>55408<br>55410<br>55412<br>55040<br>55040                                                                                                    | (952) 929-9217<br>(612) 432-8920<br>(612) 821-9310<br>(952) 929-9918<br>(612) 529-9013<br>(763) 441-7437                                                                                                    | Ali@Abdi.com<br>Daniel@Abrahamian.com                                                                                                    | .00<br>200.00<br>1,000.00<br>.00<br>.00                                                                                                    | 90.00<br>220.00<br>1,000.00<br>4,190.00<br>.00<br>3,480.00                                                                                                    |                                                                                    | 00.<br>00.<br>00.<br>00.<br>00.<br>00.                             | 00.<br>00.<br>00.<br>00.<br>00.<br>00.                             | .0<br>.0<br>.0<br>.0<br>.0<br>.0<br>.0<br>.0<br>.0<br>.0<br>.0                                                                                                    |
|       |            | 9<br>11<br>14<br>19<br>24<br>29<br>36<br>44                                                                                                    | Abbott<br>Abdi<br>Abdulali<br>Abrahamian<br>Acaso<br>Adair<br>Adams<br>Adao                                                                                                    | Gina<br>Ali<br>Quaid<br>Daniel<br>Jonathan<br>Geraldine<br>Elizabeth                                                                                                    | Home<br>Home<br>Home<br>Home<br>Home<br>Home                 | 5533 Concord Ave<br>206 62nd St W<br>3408 Stevens Ave S<br>6012 Beard Ave S<br>3347 Irving Ave N<br>27058 Tucker Trl NE<br>634 Franklin St<br>4566 Classuater Td                                                                                                    | Apt 403<br>Apt 5<br>Apt B306-4                                                      | Edina<br>Minneapolis<br>Minneapolis<br>Edina<br>Minneapolis<br>Isanti<br>Winona                                                                                                    | MN<br>MN<br>MN<br>MN<br>MN<br>MN                                                                                                    | 55424<br>55419<br>55408<br>55410<br>55412<br>55040<br>55987<br>55046                                                                                                    | (952) 929-9217<br>(612) 432-8920<br>(612) 821-9310<br>(952) 929-9918<br>(612) 529-9013<br>(763) 441-7437<br>(641) 832-8621<br>(502) 74-7622                                                                                                    | Ali@Abdi.com<br>Darriel@Abrahamian.com                                                                                                    | .00<br>200.00<br>1,000.00<br>.00<br>.00<br>1,000.00                                                                                                    | 90.00<br>220.00<br>1,000.00<br>4,190.00<br>.00<br>3,480.00<br>1,000.00<br>2,520.00                                                                                                    |                                                                                    | 00.<br>00.<br>00.<br>00.<br>00.<br>00.<br>00.                      | 00.<br>00.<br>00.<br>00.<br>00.<br>00.<br>00.<br>00.               | U.<br>0.<br>0.<br>0.<br>0.<br>0.<br>0.                                                                                                    |
|       |            | 9<br>11<br>14<br>19<br>24<br>29<br>36<br>44<br>46                                                                                                    | Abbott<br>Abdi<br>Abdulali<br>Abrahamian<br>Acaso<br>Adair<br>Adams<br>Ades<br>Addeb                                                                                                    | Gina<br>Ali<br>Quaid<br>Daniel<br>Jonathan<br>Geraldine<br>Elizabeth<br>Amold<br>Mildred                                                                                                    | Home<br>Home<br>Home<br>Home<br>Home<br>Home<br>Home         | 5533 Concord Ave<br>206 62nd St W<br>3408 Stevens Ave S<br>6012 Beard Ave S<br>3347 Inving Ave N<br>27058 Tucker Trl NE<br>634 Franklin St<br>4566 Clearwater Trl<br>650 Hurdson St                                                                                                    | Apt 403<br>Apt 5<br>Apt 5<br>Apt B306-4<br>Apt 1                                    | Edina<br>Minneapolis<br>Edina<br>Minneapolis<br>Isanti<br>Winona<br>Lonsdale<br>Pavnesville                                                                                                    | MN<br>MN<br>MN<br>MN<br>MN<br>MN<br>MN<br>MN                                                                                                 | 55424<br>55419<br>55408<br>55410<br>55412<br>55040<br>55987<br>55046<br>56362                                                                                                    | (952) 929-9217<br>(612) 432-8920<br>(612) 821-9310<br>(952) 929-9918<br>(612) 529-9013<br>(763) 441-7437<br>(641) 832-8621<br>(507) 744-7633<br>(320) 243-7131                                                                                                    | Ali@Abdi.com<br>Daniel@Abrahamian.com                                                                                                    | .00<br>200.00<br>1,000.00<br>.00<br>.00<br>1,000.00<br>250.00                                                                                                    | 90.00<br>220.00<br>1,000.00<br>4,190.00<br>.00<br>3,480.00<br>1,000.00<br>3,520.00<br>290.00                                                                                                    |                                                                                    | 00,00,00,00,00,00,00,00,00,00,00,00,00,                            | 00.00.00.00.00.00.00.00.00.00.00.00.00.                            | 10.<br>10.<br>10.<br>10.<br>10.<br>10.<br>10.<br>10.                                                                                                    |
|       |            | 9       11       14       19       24       29       36       44       46       55                                                                                                    | Abbott<br>Abdi<br>Abdulali<br>Abrahamian<br>Acaso<br>Adair<br>Adair<br>Adams<br>Adas<br>Adas<br>Adoph<br>Ablaren                                                                                                    | Gina<br>Ali<br>Quaid<br>Daniel<br>Jonathan<br>Geraidine<br>Elizabeth<br>Amold<br>Mildred<br>Suzanne                                                                                                    | Home<br>Home<br>Home<br>Home<br>Home<br>Home<br>Home<br>Home | 5533 Concord Ave<br>206 62nd St W<br>3408 Stevens Ave S<br>6012 Beard Ave S<br>3347 Irving Ave N<br>27058 Tucker Trl NE<br>634 Franklin St<br>4566 Cleanvater Trl<br>650 Hudson St<br>4864 147b C                                                                                                    | Apt 403<br>Apt 5<br>Apt 5<br>Apt B306-4<br>Apt 1                                    | Edina<br>Minneapolis<br>Edina<br>Minneapolis<br>Isanti<br>Winona<br>Lonsdale<br>Paynesville<br>Savane                                                                                                    | MN<br>MN<br>MN<br>MN<br>MN<br>MN<br>MN<br>MN<br>MN                                                                                           | 55424<br>55419<br>55408<br>55410<br>55412<br>55040<br>55987<br>55046<br>56362<br>55378                                                                                                    | (952) 929-9217<br>(612) 432-8920<br>(612) 821-9310<br>(952) 929-9918<br>(612) 529-9013<br>(763) 441-7437<br>(641) 832-8621<br>(507) 744-7633<br>(320) 243-7131<br>(952) 440-7530                                                                                                    | Ali@Abdi.com<br>Daniel@Abrahamian.com                                                                                                    | .00<br>200.00<br>1,000.00<br>.00<br>.00<br>1,000.00<br>.00<br>250.00                                                                                                    | 2.0.00<br>90.00<br>220.00<br>1,000.00<br>4,190.00<br>3,480.00<br>1,000.00<br>3,520.00<br>290.00                                                                                                    |                                                                                    | .00<br>00<br>00<br>00<br>00<br>00<br>00<br>00<br>00                | .00<br>.00<br>.00<br>.00<br>.00<br>.00<br>.00<br>.00<br>.00        | 0.<br>0.<br>0.<br>0.<br>0.<br>0.<br>0.<br>0.<br>0.<br>0.<br>0.<br>0.                                                                                                    |
|       |            | 9       11       14       19       24       29       36       44       46       55       58                                                                                                    | Abbott<br>Abdi<br>Abdulali<br>Abrahamian<br>Acaso<br>Adair<br>Adams<br>Adams<br>Adams<br>Adoph<br>Ahlaren<br>Ahn                                                                                                    | Gina<br>Ali<br>Quaid<br>Daniel<br>Jonathan<br>Geraldine<br>Elizabeth<br>Amold<br>Mildred<br>Suzanne<br>Jung                                                                                                    | Home<br>Home<br>Home<br>Home<br>Home<br>Home<br>Home<br>Home | 5533 Concord Ave<br>206 62nd St W<br>3408 Stevens Ave S<br>6012 Beard Ave S<br>3347 Irving Ave N<br>27058 Tucker Trl NE<br>634 Franklin St<br>4566 Clearwater Trl<br>650 Clearwater Trl<br>650 Uddson St<br>4864 147th Ct                                                                                                    | Apt 403<br>Apt 5<br>Apt 8306-4<br>Apt 1                                             | Edina<br>Minneapolis<br>Minneapolis<br>Edina<br>Minneapolis<br>Isanti<br>Winona<br>Lonsdale<br>Paynesville<br>Savage<br>Hastings                                                                                                    | MN<br>MN<br>MN<br>MN<br>MN<br>MN<br>MN<br>MN<br>MN<br>MN                                                                                     | 55424<br>55419<br>55408<br>55410<br>55410<br>55410<br>55412<br>55040<br>55987<br>55046<br>56362<br>55378<br>55033                                                                                                    | (952) 929-9217<br>(612) 432-8920<br>(612) 821-9310<br>(952) 929-9918<br>(612) 529-9013<br>(763) 441-7437<br>(641) 832-8621<br>(507) 744-7633<br>(320) 243-7131<br>(952) 440-7530<br>(951) 437-8325                                                                                                    | Ali@Abdi.com<br>Daniel@Abrahamian.com                                                                                                    | 00<br>200.00<br>1,000.00<br>00<br>00<br>1,000.00<br>250.00<br>00<br>250.00                                                                                               | 2000<br>90,00<br>220,00<br>4,190,00<br>3,480,00<br>1,000,00<br>3,520,00<br>290,00<br>.00                                                                                                    | 00<br>.00<br>00<br>.00<br>.00<br>200.00<br>.00<br>.00<br>.00                       | .00<br>.00<br>.00<br>.00<br>.00<br>.00<br>.00<br>.00<br>.00        | .00<br>.00<br>.00<br>.00<br>.00<br>.00<br>.00<br>.00<br>.00<br>.00 | U.<br>0.<br>0.<br>0.<br>0.<br>0.<br>0.<br>0.<br>0.<br>0.                                                                                                    |
|       |            | 9       11       14       19       24       29       36       44       46       55       58       79                                                                                                    | Abbott<br>Abdi<br>Abdulali<br>Abrahamian<br>Acaso<br>Adair<br>Adams<br>Adams<br>Adoph<br>Ahlaren<br>Ahlaren<br>Adams                                                                                                    | Gina<br>Ali<br>Quaid<br>Daniel<br>Jonathan<br>Geraldine<br>Elizabeth<br>Amold<br>Mildred<br>Suzanne<br>Jung<br>Manette                                                                                                    | Home Home Home Home Home Home Home Home                      | 5533 Concord Ave<br>206 62nd St W<br>3408 Stevens Ave S<br>6012 Beard Ave S<br>3347 Inving Ave N<br>27058 Tucker Trl NE<br>634 Franklin St<br>4566 Clearwater Trl<br>650 Hudson St<br>4864 147h Ct<br>1600 Westview Dr<br>560 Ballantyne Ln NE                                                                                                    | Apt 403<br>Apt 5<br>Apt 5<br>Apt B306-4<br>Apt 1                                    | Edina<br>Minneapolis<br>Minneapolis<br>Edina<br>Minneapolis<br>Isanti<br>Winona<br>Lonsdale<br>Paynesville<br>Savage<br>Hastings<br>Soring Lake Park                                                                                                    | MN<br>MN<br>MN<br>MN<br>MN<br>MN<br>MN<br>MN<br>MN<br>CT                                                                                     | 55424<br>55419<br>55408<br>55410<br>55412<br>55040<br>55987<br>55046<br>56362<br>55378<br>55033<br>06500                                                                                                    | (952) 929-9217<br>(612) 432-8920<br>(612) 821-9310<br>(952) 929-9918<br>(612) 529-9013<br>(612) 529-9013<br>(612) 529-9013<br>(63) 41-7437<br>(641) 832-8621<br>(507) 744-7633<br>(320) 243-7131<br>(952) 440-7530<br>(651) 336-8728                                                                                                    | Ali@Abdi.com<br>Daniel@Abrahamian.com<br>Jung@Ahn.com<br>Manette@Adams.com                                                                                                    | 2000<br>200.00<br>1,000.00<br>.00<br>.00<br>1,000.00<br>.00<br>250.00<br>.00<br>.00<br>.00<br>.00<br>.00<br>.00<br>.00                                                   | 2000<br>90.00<br>220.00<br>4,190.00<br>00<br>3,480.00<br>1,000.00<br>3,520.00<br>290.00<br>.00<br>.00                                                                                                    | 00<br>.00<br>00<br>.00<br>200.00<br>.00<br>.00<br>.00<br>250.00<br>.00             | 00.<br>00.<br>00.<br>00.<br>00.<br>00.<br>00.<br>00.<br>00.<br>00. | 00.<br>00.<br>00.<br>00.<br>00.<br>00.<br>00.<br>00.<br>00.<br>00. | 0.<br>0.<br>0.<br>0.<br>0.<br>0.<br>0.<br>0.<br>0.<br>0.<br>0.<br>0.<br>0.                                                                                                    |
|       |            | 9       11       14       19       24       29       36       44       46       55       58       79       84                                                                                                    | Abbott<br>Abdi<br>Abdulali<br>Abrahamian<br>Acasso<br>Adars<br>Adars<br>Adams<br>Adams<br>Adaph<br>Ahlgren<br>Ahn<br>Adams<br>Adams<br>Ahn<br>Adams                                                                                                    | Gina<br>Ali<br>Quaid<br>Daniel<br>Jonathan<br>Geraldine<br>Eirabeth<br>Amold<br>Mildred<br>Suzanne<br>Jung<br>Manette<br>Kadigia                                                                                                    | Home Home Home Home Home Home Home Home                      | 5533 Concord Ave<br>206 62nd St W<br>3408 Stevens Ave S<br>6012 Beard Ave S<br>3347 Irving Ave N<br>27058 Tucker Trl NE<br>634 Franklin St<br>4566 Clearwater Trl<br>650 Hudson St<br>4864 147h Ct<br>1600 Westview Dr<br>560 Ballantyne Ln NE<br>3933 6th Ave S                                                                                                    | Apt 403<br>Apt 5<br>Apt 5<br>Apt B306-4<br>Apt 1                                    | Edina<br>Minneapolis<br>Edina<br>Minneapolis<br>Isanti<br>Winona<br>Lonsdale<br>Paynesville<br>Savage<br>Hastings<br>Spring Lake Park<br>Minneapolis                                                                                                    | MN<br>MN<br>MN<br>MN<br>MN<br>MN<br>MN<br>MN<br>MN<br>CT                                                                                     | 55424<br>55419<br>55408<br>55410<br>55412<br>55040<br>55987<br>55046<br>56362<br>55378<br>55033<br>06500<br>55409                                                                                                    | (952) 929-9217<br>(612) 432-8920<br>(612) 821-9310<br>(952) 929-9918<br>(612) 829-9918<br>(612) 829-9913<br>(763) 441-7437<br>(641) 832-8621<br>(507) 744-7633<br>(320) 243-7131<br>(952) 440-7530<br>(651) 437-8325<br>(651) 336-8728                                                                                                    | Ali@Abdi.com<br>Daniel@Abrahamian.com<br>Jung@Ahn.com<br>Manette@Adams.com<br>Kadiqia@Ali.com                                                                                                    | 2000<br>200,00<br>200,00<br>00<br>00<br>00<br>1,000,00<br>00<br>250,00<br>250,00<br>00<br>00<br>00<br>00<br>00<br>00<br>00<br>00<br>00                                   | 2000<br>90.00<br>220.00<br>1,000.00<br>4,190.00<br>0<br>3,480.00<br>1,000.00<br>3,520.00<br>290.00<br>.00<br>.00<br>.00<br>1,260.00                                                                                                    |                                                                                    | 00,<br>00,<br>00,<br>00,<br>00,<br>00,<br>00,<br>00,<br>00,<br>00, | 00.<br>00.<br>00.<br>00.<br>00.<br>00.<br>00.<br>00.<br>00.<br>00. | 00.<br>100.<br>1 |
|       |            | 9<br>11<br>14<br>19<br>24<br>29<br>36<br>44<br>46<br>55<br>55<br>58<br>79<br>84<br>87                                                                                                    | Abbott<br>Abdi<br>Abdulali<br>Abrahamian<br>Acaso<br>Adars<br>Adars<br>Adars<br>Adars<br>Adaph<br>Adars<br>Adaph<br>Adars<br>Adaph<br>Adars<br>Adars<br>Adad | Gina<br>Ali<br>Quaid<br>Daniel<br>Jonathan<br>Geraldine<br>Elizabeth<br>Amold<br>Mildred<br>Suzanne<br>Jung<br>Manette<br>Kadigia<br>Sahra                                                                                                    | Home Home Home Home Home Home Home Home                      | 5533 Concord Ave<br>206 62nd St W<br>3408 Stevens Ave S<br>6012 Beard Ave S<br>3347 Irving Ave N<br>27058 Tucker Trl NE<br>634 Franklin St<br>4566 Clearwater Trl<br>650 Hudson St<br>4864 147th Ct<br>1600 Westview Dr<br>560 Ballantyne Ln NE<br>3933 5th Ave S<br>1515 Park Ave                                                                                                    | Apt 403<br>Apt 5<br>Apt 5<br>Apt B306-4<br>Apt 1<br>Apt 1306                        | Edina<br>Minneapolis<br>Edina<br>Minneapolis<br>Edina<br>Minneapolis<br>Isanti<br>Winona<br>Lonsdale<br>Paynesville<br>Savage<br>Hastings<br>Spring Lake Park<br>Minneapolis                                                                                                    | MN<br>MN<br>MN<br>MN<br>MN<br>MN<br>MN<br>MN<br>CT<br>MN                                                                                     | 55424<br>55419<br>55408<br>55410<br>55412<br>55040<br>55987<br>55046<br>56362<br>55378<br>55033<br>06500<br>55409<br>55404                                                                                                    | (952) 929-9217<br>(612) 432-8920<br>(612) 821-9310<br>(952) 929-9918<br>(612) 529-9013<br>(763) 441-7437<br>(763) 441-7437<br>(763) 441-7433<br>(320) 243-7131<br>(952) 440-7530<br>(651) 437-8325<br>(651) 437-8325<br>(651) 437-8325                                                                                                    | Ali@Abdi.com<br>Daniel@Abrahamian.com<br>Daniel@Abrahamian.com<br>Jung@Ahn.com<br>Manette@Adams.com<br>Kadigia@Ali.com                                                                                                    | 2000<br>00<br>200.00<br>00<br>00<br>00<br>00<br>250.00<br>250.00<br>00<br>250.00<br>00<br>00<br>00<br>00<br>00<br>00<br>00<br>00<br>00<br>00<br>00<br>00                 | 2000<br>90.00<br>220.00<br>1,000.00<br>4,190.00<br>3,480.00<br>1,000.00<br>3,520.00<br>290.00<br>.00<br>.00<br>1,260.00<br>1,340.00                                                                                                    |                                                                                    | 00,<br>00,<br>00,<br>00,<br>00,<br>00,<br>00,<br>00,<br>00,<br>00, | 00.<br>00.<br>00.<br>00.<br>00.<br>00.<br>00.<br>00.<br>00.<br>00. | 00.<br>300.<br>300.<br>300.<br>300.<br>300.<br>300.<br>300.                                                                                                    |
|       |            | 9       11       14       19       24       29       36       44       46       55       58       79       84       87       88                                                                                                    | Abbott<br>Abdi<br>Abdulali<br>Abrahamian<br>Acaso<br>Adair<br>Adams<br>Adams<br>Adans<br>Ahlaren<br>Ahlaren<br>Ahlaren<br>Alams<br>Ai<br>Ai<br>Ai                                                                                                    | Gina<br>Ali<br>Quaid<br>Daniel<br>Jonathan<br>Geraldine<br>Elizabeth<br>Amold<br>Midred<br>Suzanne<br>Jung<br>Manette<br>Kadigia<br>Sahra<br>Zufigar                                                                                                    | Home<br>Home<br>Home<br>Home<br>Home<br>Home<br>Home<br>Home | 5533 Concord Ave           206 62nd St W           3408 Stevens Ave S           6012 Beard Ave S           3347 Irving Ave N           27058 Tucker Trl NE           634 Franklin St           4566 Clearwater Trl           650 Hudson St           4864 147th Ct           1600 Westview Dr           560 Ballantyne Ln NE           3933 5th Ave S           1515 Park Ave           7633 Everest Ln N                                                                                                    | Apt 403<br>Apt 5<br>Apt B306-4<br>Apt 1<br>Apt 1306                                 | Edina<br>Minneapolis<br>Edina<br>Minneapolis<br>Edina<br>Isanti<br>Winona<br>Lonsdale<br>Paynesville<br>Savage<br>Hastings<br>Spring Lake Park<br>Minneapolis<br>Minneapolis                                                                                                    | MN<br>MN<br>MN<br>MN<br>MN<br>MN<br>MN<br>MN<br>CT<br>MN<br>MN<br>CT<br>MN                                                                   | 55424<br>55419<br>55408<br>55410<br>55412<br>55040<br>55987<br>55046<br>56362<br>55378<br>55033<br>06500<br>55409<br>55404<br>55311                                                                                                    | (952) 929-9217<br>(612) 432-8920<br>(612) 821-9310<br>(952) 929-9918<br>(612) 529-9013<br>(763) 441-7437<br>(641) 832-8621<br>(507) 744-7633<br>(320) 243-7131<br>(952) 440-7530<br>(651) 437-8325<br>(651) 437-8325<br>(651) 336-8728<br>(612) 338-8823<br>(763) 420-8810                                                                                                    | Ali@Abdi.com<br>Daniel@Abrahamian.com<br>Daniel@Abrahamian.com<br>Jung@Ahrn.com<br>Manette@Adams.com<br>Kadigia@Ali.com                                                                                                    | 2000<br>00<br>200,00<br>00<br>00<br>00<br>00<br>250,00<br>250,00<br>250,00<br>00<br>250,00<br>00<br>00<br>00<br>00<br>00<br>00<br>00<br>00<br>00<br>00<br>00<br>00       | 2000<br>90.00<br>220.00<br>1,000.00<br>4,190.00<br>0,00<br>3,480.00<br>290.00<br>290.00<br>.00<br>.00<br>1,260.00<br>1,340.00<br>.00<br>.00<br>.00<br>.00<br>.00<br>.00<br>.00                                                                                                    |                                                                                    | 00,<br>00,<br>00,<br>00,<br>00,<br>00,<br>00,<br>00,<br>00,<br>00, | 00.<br>00.<br>00.<br>00.<br>00.<br>00.<br>00.<br>00.<br>00.<br>00. | 00.<br>00.<br>00.<br>00.<br>00.<br>00.<br>00.<br>00.<br>00.<br>00.                                                                                                    |
|       |            | 9<br>11<br>14<br>19<br>24<br>29<br>36<br>44<br>46<br>55<br>55<br>58<br>87<br>79<br>88<br>87<br>88<br>87<br>88<br>94                                                                                                    | Abbott<br>Abdulai<br>Abdulai<br>Abrahamian<br>Abrahamian<br>Adair<br>Adams<br>Adaph<br>Ahlaren<br>Ahlaren<br>Ai<br>Ai<br>Ai<br>Ai<br>Ai<br>Ai<br>Ai<br>Ai<br>Ai<br>Ai                                                                                                    | Gina<br><u>Ai</u><br><u>Quaid</u><br><u>Daniel</u><br><u>Jonathan</u><br><u>Geraldine</u><br><u>Eizabeth</u><br><u>Amold</u><br><u>Midred</u><br><u>Suzanne</u><br><u>Junq</u><br><u>Manette</u><br><u>Kadigia</u><br><u>Sahra</u><br><u>Zuifigar</u><br><u>Christine</u> | Home<br>Home<br>Home<br>Home<br>Home<br>Home<br>Home<br>Home | 5533 Concord Ave           206 62nd St W           3408 Stevens Ave S           6012 Beard Ave S           3347 Inving Ave N           27058 Tucker Trl NE           634 Franklin St           4566 Clearwater Trl           650 Hudson St           4864 147th Ct           1600 Westview Dr           560 Ballantyne Ln NE           3933 5th Ave S           1515 Park Ave           7633 Everest Ln N           183 Malcolm Ave SE                                                                                                    | Apt 403<br>Apt 5<br>Apt B306-4<br>Apt 1<br>Apt 1306                                 | Edina<br>Minneapolis<br>Edina<br>Minneapolis<br>Edina<br>Minneapolis<br>Isanti<br>Winona<br>Lonsdale<br>Paynesville<br>Savage<br>Hastings<br>Spring Lake Park<br>Minneapolis<br>Maple Grove<br>Minneapolis                                                                                                    | MN<br>MN<br>MN<br>MN<br>MN<br>MN<br>MN<br>MN<br>CT<br>MN<br>MN<br>MN<br>MN<br>MN<br>MN                                                       | 55424<br>55419<br>55408<br>55410<br>55412<br>55040<br>55987<br>55046<br>55987<br>55046<br>55378<br>55033<br>06500<br>55409<br>55409<br>55404<br>55411<br>55414                                                                                                    | (952) 929-9217<br>(612) 432-8920<br>(612) 821-9310<br>(952) 929-9918<br>(612) 529-9013<br>(763) 441-7437<br>(641) 832-8621<br>(507) 744-7633<br>(320) 243-7131<br>(952) 440-7530<br>(651) 437-8325<br>(651) 336-8728<br>(612) 738-8823<br>(763) 420-9810<br>(612) 331-8321                                                                                                    | Ali@Abdi.com Daniel@Abrahamian.com Jung@Ahra.com Manette@Adams.com Kadigia@Ali.com Zuflqar@Ali.com Christine@Alimann.com                                                                                                    | 2000<br>00<br>200.00<br>00<br>00<br>00<br>1.000.00<br>250.00<br>250.00<br>250.00<br>00<br>250.00<br>00<br>00<br>00<br>00<br>00<br>00<br>00<br>00<br>00<br>00<br>00<br>00 | 2000<br>90,00<br>220,00<br>1,000,00<br>4,190,00<br>3,480,00<br>1,000,00<br>3,520,00<br>290,00<br>0,00<br>1,260,00<br>1,260,00<br>1,340,00<br>5,480,00                                                                                                    | 00<br>00<br>00<br>00<br>200.00<br>00<br>00<br>00<br>250.00<br>00<br>00<br>00<br>00 | 00,<br>00,<br>00,<br>00,<br>00,<br>00,<br>00,<br>00,<br>00,<br>00, | 00.<br>00.<br>00.<br>00.<br>00.<br>00.<br>00.<br>00.<br>00.<br>00. | 00.<br>00.<br>00.<br>00.<br>00.<br>00.<br>00.<br>00.<br>00.<br>00.                                                                                                    |
|       |            | 9<br>11<br>14<br>19<br>24<br>29<br>36<br>44<br>45<br>55<br>55<br>55<br>55<br>55<br>55<br>55<br>55<br>55<br>55<br>55                                                                                                    | Abbott<br>Abdi<br>Abdulai<br>Abrahamian<br>Abrahamian<br>Adars<br>Adams<br>Adams<br>Aharen<br>Aharen<br>Ait<br>Ait<br>Ai<br>Alimann<br>Allore                                                                                                    | Gina<br>Ali<br>Quaid<br>Daniel<br>Jonathan<br>Geraldine<br>Elizabeth<br>Amold<br>Mildred<br>Suzanne<br>Jung<br>Manette<br>Kadigia<br>Sahra<br>Zufigar<br>Christine<br>Kim                                                                                                 | Home<br>Home<br>Home<br>Home<br>Home<br>Home<br>Home<br>Home | 5533 Concord Ave           206 62nd St W           3408 Stevens Ave S           6012 Beard Ave S           3347 Inving Ave N           27058 Tucker Trl NE           634 Franklin St           4566 Clearwater Trl           650 Hudson St           4864 147th Ct           1600 Westview Dr           560 Ballantyne Ln NE           3933 5th Ave S           1515 Park Ave           7633 Everest Ln N           183 Malcolm Ave SE           15 Camden Ct                                                                                                    | Apt 403<br>Apt 5<br>Apt B306-4<br>Apt 1<br>Apt 1306                                 | Edina<br>Minneapolis<br>Edina<br>Minneapolis<br>Isanti<br>Winona<br>Lonsdale<br>Paynesville<br>Savage<br>Hastings<br>Spring Lake Park<br>Minneapolis<br>Maple Grove<br>Minneapolis<br>North Mankato                                                                                                    | MN<br>MN<br>MN<br>MN<br>MN<br>MN<br>MN<br>MN<br>CT<br>MN<br>MN<br>MN<br>MN<br>MN<br>MN                                                       | 55424<br>55419<br>55408<br>55410<br>55412<br>55040<br>55987<br>55046<br>55987<br>55046<br>55378<br>55033<br>06500<br>55409<br>55409<br>55404<br>55414<br>55414<br>55414                                                                                                    | (952) 929-9217<br>(612) 432-8920<br>(612) 821-9310<br>(952) 929-9918<br>(612) 529-9013<br>(763) 441-7437<br>(641) 832-8621<br>(507) 744-7633<br>(320) 243-7131<br>(952) 440-7530<br>(651) 437-8325<br>(651) 336-8728<br>(612) 729-9111<br>(612) 338-8823<br>(763) 420-9810<br>(612) 331-8321<br>(507) 625-9313                                                                            | Ali@Abdi.com<br>Daniel@Abrahamian.com<br>Jung@Ahn.com<br>Manette@Adams.com<br>Kadigia@Ali.com<br>Zulfiqar@Ali.com<br>Christine@Almann.com                                                                                              | 2000<br>00<br>200.00<br>00<br>00<br>00<br>00<br>250.00<br>250.00<br>250.00<br>00<br>250.00<br>00<br>00<br>00<br>00<br>00<br>00<br>00<br>00<br>00<br>00<br>00<br>00       | 2000<br>90,00<br>220,00<br>4,190,00<br>3,480,00<br>3,520,00<br>290,00<br>.00<br>.00<br>1,260,00<br>1,260,00<br>1,260,00<br>0,00<br>0,00<br>0,00<br>0,00<br>0,00<br>0,00<br>0,                                                                                                    | 00<br>.00<br>.00<br>.00<br>200.00<br>.00<br>.00<br>.00<br>.00                      | 00,<br>00,<br>00,<br>00,<br>00,<br>00,<br>00,<br>00,<br>00,<br>00, | 00.<br>00.<br>00.<br>00.<br>00.<br>00.<br>00.<br>00.               | 00.<br>100.<br>1 |
|       |            | 9<br>11<br>19<br>24<br>29<br>36<br>44<br>46<br>55<br>55<br>55<br>55<br>55<br>55<br>55<br>88<br>87<br>79<br>88<br>87<br>79<br>88<br>87<br>99<br>4<br>99<br>99                                                                                                    | Abbott<br>Abdi<br>Abdi<br>Abrahamian<br>Acaso<br>Adars<br>Adars<br>Adars<br>Adolph<br>Adars<br>Adolph<br>Adars<br>Ahn<br>Ahn<br>Adars<br>Ai<br>Ali<br>Ali<br>Ali<br>Ali<br>Ali<br>Ali<br>Ali                                                                                                    | Gina<br>Ali<br>Quaid<br>Daniel<br>Jonathan<br>Geraldine<br>Elizabeth<br>Amold<br>Mildred<br>Suzanne<br>Jung<br>Manette<br>Kadigia<br>Sahra<br>Zufigar<br>Christine<br>Kim<br>Greg                                                                                         | Home<br>Home<br>Home<br>Home<br>Home<br>Home<br>Home<br>Home | 5533 Concord Ave           206 62nd St W           3408 Stevens Ave S           6012 Beard Ave S           3347 Irving Ave N           27058 Tucker Trl NE           634 Franklin St           4566 Clearwater Trl           650 Hudson St           4864 147th Ct           1600 Westview Dr           560 Ballantyne Ln NE           3933 5th Ave S           1515 Park Ave           7633 Everest Ln N           183 Malcolm Ave SE           15 Camden Ct           2355 Beverly Rd                                                                                                    | Apt 403<br>Apt 5<br>Apt B306-4<br>Apt 1<br>Apt 1306                                 | Edina<br>Minneapolis<br>Edina<br>Minneapolis<br>Edina<br>Minneapolis<br>Isanti<br>Winona<br>Lonsdale<br>Paynesville<br>Savage<br>Hastings<br>Spring Lake Park<br>Minneapolis<br>Maple Grove<br>Minneapolis<br>Maple Grove<br>Minneapolis<br>St Paul                                                                  | MN<br>MN<br>MN<br>MN<br>MN<br>MN<br>MN<br>MN<br>CT<br>CT<br>MN<br>MN<br>MN<br>MN<br>MN                                                       | 55424<br>55419<br>55408<br>55410<br>55412<br>55040<br>55987<br>55046<br>56362<br>55378<br>55033<br>06500<br>55409<br>55404<br>55311<br>55414<br>55414                                                                                                    | (952) 929-9217<br>(612) 432-8920<br>(612) 821-9310<br>(952) 929-918<br>(612) 529-9013<br>(763) 441-7437<br>(641) 832-8621<br>(507) 744-7633<br>(320) 243-7131<br>(952) 440-7530<br>(651) 436-8728<br>(612) 729-9111<br>(612) 338-8823<br>(763) 420-9810<br>(612) 31-8321<br>(657) 625-9313<br>(657) 644-7438                                                                              | Ali@Abdi.com<br>Daniel@Abrahamian.com<br>Jung@Ahrn.com<br>Manette@Adams.com<br>Kadigia@Ali.com<br>Zuffiqar@Ali.com<br>Christine@Alimann.com                                                                                            | 2000<br>00<br>20000<br>1,00000<br>00<br>00<br>1,00000<br>250.00<br>250.00<br>00<br>250.00<br>00<br>00<br>00<br>00<br>00<br>00<br>00<br>00<br>00                          | 2000<br>90.00<br>220.00<br>1,000.00<br>4,190.00<br>00<br>3,480.00<br>1,000.00<br>290.00<br>290.00<br>00<br>1,260.00<br>1,340.00<br>1,340.00<br>0,00<br>1,340.00<br>0,00<br>1,340.00<br>0,00<br>1,340.00<br>0,00<br>1,340.00<br>0,00<br>0,000<br>0,00<br>0,00 |                                                                                    | 00,<br>00,<br>00,<br>00,<br>00,<br>00,<br>00,<br>00,<br>00,<br>00, | 00.<br>00.<br>00.<br>00.<br>00.<br>00.<br>00.<br>00.<br>00.<br>00. | 10.<br>10.<br>10.<br>10.<br>10.<br>10.<br>10.<br>10.<br>10.<br>10.                                                                                                    |
|       |            | 9<br>11<br>14<br>19<br>24<br>22<br>23<br>36<br>44<br>46<br>55<br>58<br>58<br>58<br>58<br>79<br>88<br>87<br>88<br>87<br>88<br>87<br>99<br>99<br>99<br>99<br>99<br>90                                                                                                    | Abbott<br>Abdi<br>Abdi<br>Abrahamian<br>Abrahamian<br>Acaso<br>Adars<br>Adams<br>Adams<br>Ahn<br>Ahn<br>Ahn<br>Ahn<br>Alams<br>Ai<br>Ali<br>Ali<br>Ali<br>Ali<br>Alinen<br>Alinen<br>Alinen<br>Alinen<br>Alinen<br>Alinen<br>Alinen                                                                                                    | Gina<br>Ali<br>Quaid<br>Daniel<br>Jonathan<br>Geraldine<br>Elizabeth<br>Amold<br>Mildred<br>Suzanne<br>Jung<br>Manette<br>Kadiaia<br>Sahra<br>Zuffiaar<br>Christine<br>Kim<br>Greg<br>Breadley                                                                            | Home<br>Home<br>Home<br>Home<br>Home<br>Home<br>Home<br>Home | 5533 Concord Ave           206 62nd St W           3408 Stevens Ave S           6012 Beard Ave S           3347 Inving Ave N           27058 Tucker Trl NE           634 Franklin St           4566 Clearwater Trl           650 Hudson St           4864 147th Ct           1600 Westview Dr           560 Balantyne Ln NE           3933 5th Ave S           1515 Park Ave           7633 Everest Ln N           183 Malcolm Ave SE           15 Camden Ct           2355 Beverdy Rd           3301 State Hwy No 169                                                                                                | Apt 403<br>Apt 5<br>Apt B306-4<br>Apt 1<br>Apt 1306<br>Apt 1306                     | Edina<br>Minneapolis<br>Edina<br>Minneapolis<br>Isanti<br>Vinona<br>Lonsdale<br>Paynesville<br>Savage<br>Hastings<br>Syring Lake Park<br>Minneapolis<br>Maple Grove<br>Minneapolis<br>North Mankato<br>St Paul<br>Plymouth                                                                                           | MN<br>MN<br>MN<br>MN<br>MN<br>MN<br>MN<br>MN<br>CT<br>CT<br>MN<br>MN<br>MN<br>MN<br>MN<br>MN<br>MN<br>MN                                     | 55424           55419           55408           55410           55412           55046           55987           55046           56362           55378           56033           06500           55404           55411           55404           55411           55414           56033           55404           55414           55414 | (952) 929-9217<br>(612) 432-8920<br>(612) 821-9310<br>(952) 929-9918<br>(612) 529-9013<br>(763) 441-7437<br>(641) 832-8621<br>(507) 744-7633<br>(320) 243-7131<br>(952) 440-7530<br>(651) 343-8325<br>(651) 336-8728<br>(612) 729-9111<br>(612) 338-8823<br>(763) 420-9810<br>(612) 331-8321<br>(507) 625-9313<br>(507) 625-9313<br>(251) 644-7438<br>(218) 741-7232                      | Ali@Abdi.com<br>Daniel@Abrahamian.com<br>Jung@Ahrn.com<br>Manette@Adams.com<br>Kadigia@Ali.com<br>Zufliqar@Ali.com<br>Christine@Alimann.com                                                                                            | 2000<br>00<br>20000<br>1,00000<br>00<br>00<br>250.00<br>250.00<br>00<br>250.00<br>00<br>00<br>00<br>00<br>00<br>00<br>00<br>00<br>00                                     | 2000<br>90.00<br>220.00<br>1,000.00<br>4,190.00<br>00<br>3,480.00<br>1,000.00<br>290.00<br>290.00<br>00<br>00<br>1,260.00<br>1,340.00<br>1,340.00<br>0,00<br>1,340.00<br>0,00<br>1,430.00<br>1,430.00<br>1,430.00<br>1,430.00<br>1,500<br>1,5                                                                                       |                                                                                    | 00,<br>00,<br>00,<br>00,<br>00,<br>00,<br>00,<br>00,<br>00,<br>00, | 00.<br>00.<br>00.<br>00.<br>00.<br>00.<br>00.<br>00.<br>00.<br>00. | 10.<br>10.<br>10.<br>10.<br>10.<br>10.<br>10.<br>10.                                                                                                    |
|       |            | 9           11           14           19           24           23           24           23           36           44           46           55           58           79           88           94           92           92           100           112               | Abbott<br>Abdi<br>Abdi<br>Abrahamian<br>Acaso<br>Adars<br>Adams<br>Adams<br>Ahn<br>Ahn<br>Ahn<br>Ahn<br>Ai<br>Ai<br>Ai<br>Ai<br>Ai<br>Ai<br>Ai<br>Ai<br>Ai<br>Ai<br>Ai<br>Ai<br>Ai                                                                                                    | Gina<br>Ali<br>Quaid<br>Daniel<br>Jonathan<br>Geraldine<br>Elizabeth<br>Amold<br>Midred<br>Suzanne<br>Jung<br>Manette<br>Kadigia<br>Sahra<br>Zulfigar<br>Christine<br>Kim<br>Greg<br>Bradley<br>Eugene                                                                    | Home<br>Home<br>Home<br>Home<br>Home<br>Home<br>Home<br>Home | 5533 Concord Ave<br>206 62nd St W<br>3408 Stevens Ave S<br>6012 Beard Ave S<br>3347 Inving Ave N<br>27058 Tucker Trl NE<br>634 Franklin St<br>4566 Clearwater Trl<br>650 Hudson St<br>4864 147h Ct<br>1600 Westview Dr<br>560 Ballantyne Ln NE<br>3933 5th Ave S<br>1515 Park Ave<br>7633 Everest Ln N<br>183 Malcolin Ave SE<br>15 Camden Ct<br>2355 Beverty Rd<br>3301 State Hwy No 169<br>7218 Robinwood Draw                                                                                                    | Apt 403<br>Apt 5<br>Apt B306-4<br>Apt 1<br>Apt 1306<br>Apt 1306                     | Edina<br>Minneapolis<br>Edina<br>Minneapolis<br>Edina<br>Minneapolis<br>Isanti<br>Vinona<br>Lonsdale<br>Paynesville<br>Savage<br>Hastings<br>Sopring Lake Park<br>Minneapolis<br>Minneapolis<br>Minneapolis<br>Minneapolis<br>North Mankato<br>St Paul<br>Plymouth                                                   | MN<br>MN<br>MN<br>MN<br>MN<br>MN<br>MN<br>MN<br>CT<br>CT<br>MN<br>MN<br>MN<br>MN<br>MN<br>MN<br>MN<br>MN<br>MN<br>MN<br>MN                   | 55424           55419           55408           55410           55412           55412           55040           55987           55046           55382           55033           06500           55409           55411           55414           55040           55104           55104           55104           55125                 | (952) 929-9217<br>(612) 432-8920<br>(612) 821-9310<br>(952) 929-9918<br>(612) 529-9013<br>(763) 441-7437<br>(641) 832-8621<br>(507) 744-7633<br>(320) 243-7131<br>(952) 440-7530<br>(651) 346-8728<br>(651) 346-8728<br>(651) 346-8728<br>(612) 729-9111<br>(612) 338-8823<br>(763) 420-9810<br>(612) 331-8321<br>(507) 625-9313<br>(551) 644-7438<br>(618) 741-7232<br>(651) 738-8321    | Ali@Abdi.com<br>Daniel@Abrahamian.com<br>Daniel@Abrahamian.com<br>Jung@Ahn.com<br>Manette@Adams.com<br>Kadigia@Ali.com<br>Zufliqar@Ali.com<br>Christine@Alimann.com<br>Eugene@Amundson.com                                             | 2000<br>00<br>20000<br>1,00000<br>00<br>00<br>25000<br>25000<br>25000<br>00<br>00<br>00<br>00<br>00<br>00<br>00<br>00<br>00                                              | 2000<br>90.00<br>220.00<br>1,000.00<br>4,190.00<br>00<br>3,480.00<br>1,000.00<br>3,520.00<br>290.00<br>00<br>00<br>1,260.00<br>1,340.00<br>0,00<br>1,260.00<br>1,340.00<br>0,00<br>1,430.00<br>1,5.00<br>3,330.00                                                                                                    |                                                                                    | 00,<br>00,<br>00,<br>00,<br>00,<br>00,<br>00,<br>00,<br>00,<br>00, | 00.<br>00.<br>00.<br>00.<br>00.<br>00.<br>00.<br>00.<br>00.<br>00. | 00.<br>00.<br>00.<br>00.<br>00.<br>00.<br>00.<br>00.                                                                                                    |
|       |            | 9           11           14           19           24           23           36           44           55           58           79           84           94           92           94           92           94           92           100           112           122 | Abbott<br>Abdi<br>Abdi<br>Abrahamian<br>Acaso<br>Adar<br>Adar<br>Adar<br>Adans<br>Adolph<br>Adans<br>Adolph<br>Adar<br>Ahgren<br>Ai<br>Alar<br>Ali<br>Ali<br>Alin<br>Alin<br>Alin<br>Alin<br>Aline<br>Alto<br>Atan<br>Atan<br>Alto<br>Atan<br>Andar<br>Alto<br>Andar                                                                                                    | Gina<br>Ali<br>Quaid<br>Daniel<br>Jonathan<br>Geraldine<br>Eizabeth<br>Amold<br>Mildred<br>Suzanne<br>Jung<br>Manette<br>Kadigia<br>Sahra<br>Zulfigar<br>Christine<br>Kim<br>Greg<br>Bradley<br>Eugene<br>Antoinette                                                      | Home<br>Home<br>Home<br>Home<br>Home<br>Home<br>Home<br>Home | 5533 Concord Ave           206 62nd St W           3408 Stevens Ave S           6012 Beard Ave S           3347 Irving Ave N           27058 Tucker Trl NE           634 Franklin St           4566 Clearwater Trl           650 Hudson St           4864 147h Ct           1600 Westview Dr           560 Ballantyne Ln NE           3933 Sth Ave S           1515 Park Ave           7633 Everest Ln N           183 Malcolm Ave SE           15 Camden Ct           2355 Bevertly Rd           3301 State Hwy No 169           7218 Robinwood Draw           13505 Maple Grove Rd                                  | Apt 403<br>Apt 5<br>Apt 5<br>Apt B306-4<br>Apt 1<br>Apt 1306<br>Apt 1306<br>Apt 332 | Edina<br>Minneapolis<br>Edina<br>Minneapolis<br>Edina<br>Minneapolis<br>Isanti<br>Winona<br>Lonsdale<br>Paynesville<br>Savage<br>Hastings<br>Spring Lake Park<br>Minneapolis<br>Minneapolis<br>Minneapolis<br>Maple Grove<br>Minneapolis<br>North Mankato<br>St Paul<br>Plymouth<br>Woodbury<br>Pine City            | MN<br>MN<br>MN<br>MN<br>MN<br>MN<br>MN<br>MN<br>MN<br>CT<br>MN<br>CT<br>MN<br>MN<br>MN<br>MN<br>MN<br>MN<br>MN<br>MN<br>MN<br>MN<br>MN<br>MN | 55424<br>55419<br>55408<br>55408<br>55410<br>55412<br>55040<br>55040<br>55040<br>55046<br>55037<br>55046<br>55037<br>55046<br>55037<br>55040<br>55409<br>55404<br>55414<br>55414<br>55414<br>55414<br>55414<br>55414<br>55415<br>55441                                                                                                | (952) 929-9217<br>(612) 432-8920<br>(612) 821-9310<br>(952) 929-9918<br>(612) 529-9013<br>(763) 441-7437<br>(764) 432-8621<br>(507) 744-7633<br>(320) 243-7131<br>(952) 440-7530<br>(651) 336-8728<br>(763) 420-9810<br>(612) 739-9111<br>(612) 338-8823<br>(763) 420-9810<br>(612) 331-8321<br>(507) 625-9313<br>(651) 644-7438<br>(218) 741-7232<br>(651) 738-8321<br>(320) 223-9311    | Ali@Abdi.com<br>Daniel@Abrahamian.com<br>Daniel@Abrahamian.com<br>Jung@Ahn.com<br>Manette@Adams.com<br>Kadigia@Ali.com<br>Zufiqar@Ali.com<br>Christine@Alimann.com<br>Eugene@Amundson.com                                              | 2000<br>00<br>200,00<br>00<br>00<br>00<br>00<br>250,00<br>250,00<br>250,00<br>00<br>250,00<br>00<br>00<br>00<br>00<br>00<br>00<br>00<br>00<br>00<br>00<br>00<br>00       | 2000<br>90.00<br>220.00<br>1,000.00<br>4,190.00<br>3,480.00<br>1,000.00<br>3,520.00<br>290.00<br>.00<br>.00<br>1,260.00<br>1,340.00<br>0,00<br>1,340.00<br>1,340.00<br>1,430.00<br>1,50.00<br>1,50.00<br>1,50.00<br>.00<br>1,50.00<br>.00<br>.00<br>.00<br>.00<br>.00<br>.00<br>.00                                                                                                    |                                                                                    | 00,<br>00,<br>00,<br>00,<br>00,<br>00,<br>00,<br>00,<br>00,<br>00, | 00<br>00<br>00<br>00<br>00<br>00<br>00<br>00<br>00<br>00           | 0.<br>0.<br>0.<br>0.<br>0.<br>0.<br>0.<br>0.<br>0.<br>0.<br>0.<br>0.<br>0.<br>0                                                                                                    |
|       |            | 9           11           14           19           24           29           36           44           55           58           79           84           94           92           94           92           1100           112           122           122            | Abbott<br>Abdi<br>Abdi<br>Abrahamian<br>Acaso<br>Adar<br>Adar<br>Adar<br>Adar<br>Adolph<br>Adar<br>Adolph<br>Adar<br>Ahgren<br>Ahgren<br>Ai<br>Ai<br>Ai<br>Ai<br>Ai<br>Ai<br>Ai<br>Ai<br>Ai<br>Ai<br>Ai<br>Ai<br>Ai                                                                                                    | Gina<br>Ali<br>Quaid<br>Quaid<br>Daniel<br>Jonathan<br>Geraldine<br>Eizabeth<br>Amold<br>Mildred<br>Suzanne<br>Jung<br>Manette<br>Kadigia<br>Sahra<br>Zulfigar<br>Christine<br>Kim<br>Greg<br>Bradley<br>Elugene<br>Antoinette<br>Brandon                                 | Home<br>Home<br>Home<br>Home<br>Home<br>Home<br>Home<br>Home | 5533 Concord Ave           206 62nd St W           3408 Stevens Ave S           6012 Beard Ave S           3347 Irving Ave N           27058 Tucker Trl NE           634 Franklin St           4566 Clearwater Trl           650 Hudson St           4864 147h Ct           1600 Westview Dr           560 Ballantyne Ln NE           3933 6th Ave S           1515 Park Ave           7633 Everest Ln N           183 Malcolm Ave SE           15 Camden Ct           2355 Beverly Rd           3301 State Hwy No 169           7218 Robinwood Draw           13505 Maple Grove Rd           15106 Yellow Pine St NW | Apt 403<br>Apt 5<br>Apt 5<br>Apt B306-4<br>Apt 1<br>Apt 1306<br>Apt 1306<br>Apt 332 | Edina<br>Minneapolis<br>Edina<br>Minneapolis<br>Edina<br>Minneapolis<br>Isanti<br>Winona<br>Lonsdale<br>Paynesville<br>Savage<br>Hastings<br>Spring Lake Park<br>Minneapolis<br>Minneapolis<br>Minneapolis<br>Maple Grove<br>Minneapolis<br>North Mankato<br>St Paul<br>Plymouth<br>Woodbury<br>Pine City<br>Andover | MN<br>MN<br>MN<br>MN<br>MN<br>MN<br>MN<br>MN<br>MN<br>MN<br>MN<br>MN<br>MN<br>M                                                              | 55424<br>55419<br>55408<br>55408<br>55410<br>55412<br>55040<br>55040<br>55040<br>55046<br>55037<br>55046<br>55037<br>55046<br>55037<br>55040<br>55409<br>55404<br>55414<br>55414<br>55414<br>55141<br>55414<br>55414<br>55413<br>5544                                                                                                 | (952) 929-9217<br>(612) 432-8920<br>(612) 821-9310<br>(952) 929-9918<br>(612) 529-9013<br>(763) 441-7437<br>(763) 441-7437<br>(7641) 832-8621<br>(507) 744-7633<br>(320) 243-7131<br>(952) 440-7530<br>(651) 336-8728<br>(763) 420-9810<br>(612) 739-9111<br>(612) 331-8321<br>(763) 420-9810<br>(612) 625-9313<br>(7651) 748-7232<br>(7651) 738-8321<br>(320) 223-9311<br>(763) 434-8624 | Ali@Abdi.com<br>Daniel@Abrahamian.com<br>Daniel@Abrahamian.com<br>Jung@Ahn.com<br>Manette@Adams.com<br>Kadigia@Ali.com<br>Zufiqar@Ali.com<br>Christine@Alimann.com<br>Zufiqar@Ali.com<br>Christine@Alimann.com<br>Brandon@Anderson.com | 2000<br>00<br>200,00<br>00<br>00<br>00<br>00<br>250,00<br>250,00<br>250,00<br>00<br>250,00<br>00<br>00<br>00<br>00<br>00<br>00<br>00<br>00<br>00<br>00<br>00<br>00       | 2000<br>90.00<br>220.00<br>1,000.00<br>4,190.00<br>3,480.00<br>1,000.00<br>3,520.00<br>290.00<br>.00<br>.00<br>1,260.00<br>1,340.00<br>0.35480.00<br>.00<br>1,430.00<br>1,500.00<br>1,650.00                                                                                                    |                                                                                    | 00,<br>00,<br>00,<br>00,<br>00,<br>00,<br>00,<br>00,<br>00,<br>00, | 00<br>00<br>00<br>00<br>00<br>00<br>00<br>00<br>00<br>00           | 0.<br>0<br>0<br>0<br>0<br>0<br>0<br>0<br>0<br>0<br>0<br>0<br>0<br>0<br>0<br>0<br>0<br>0<br>0                                                                                                    |

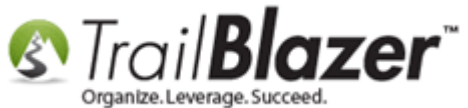

If the report is <u>formatted</u> the way you prefer then you'll want to save it for future use, so you or other database users don't have to rebuild it each time.

Click the Format drop-down and select Save As...

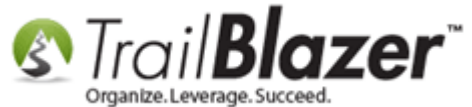

| -    | Searc    | h ≽       | Reset   🕂 Nev  | w   😑 🕅 (       | -            | 🎽 🤔   File 👻 Edit 🦷 |                | 🎥 Include                       | Other Contact     | 5        |        |                |                       |                      |                      |
|------|----------|-----------|----------------|-----------------|--------------|---------------------|----------------|---------------------------------|-------------------|----------|--------|----------------|-----------------------|----------------------|----------------------|
| 0    |          |           |                |                 |              |                     |                |                                 |                   |          |        |                |                       |                      |                      |
| Fa   | vorites  | 10        | General Addres | s Household     | Attribute    | Canvass 🖉 Contrib   | ute P          | Pledge Event                    | Loa Admin         | SQL      |        |                |                       |                      |                      |
|      | Ø N-     |           | E M A          |                 |              |                     | -              |                                 |                   | ~        |        |                |                       |                      |                      |
| 1    | / INd    | me P      | none   E-Mail  | Email Links   P | rofile   Woi | K Demographics Us   | er, lex        | d   User, Date                  | s User, Decimal   | Other    |        |                |                       |                      |                      |
|      | 0        |           |                |                 |              |                     |                |                                 |                   |          |        |                |                       |                      |                      |
|      |          | V Ir      | ndividual      | Last Name       |              | •                   |                |                                 | Title:            |          |        |                |                       |                      |                      |
|      | 8_       |           | orporation     | First/Org N     | ame:         | •                   | Searc<br>(anyw | h all name pa<br>here in field) | rts Suffix:       |          |        | •              |                       |                      |                      |
|      |          |           |                | Middle Nan      | ne:          | <b>•</b>            | (3.1.) 1       |                                 |                   |          |        |                |                       |                      |                      |
|      |          | - F       | oundation      | Nickname:       |              |                     |                |                                 |                   |          |        |                |                       |                      |                      |
|      |          |           |                | Prior Last 1    | lame:        |                     |                |                                 |                   |          |        |                |                       |                      |                      |
|      |          |           |                |                 |              |                     |                |                                 |                   |          |        |                |                       |                      |                      |
|      |          |           |                |                 |              |                     |                |                                 |                   |          |        |                |                       |                      |                      |
| II L |          |           |                |                 |              |                     |                |                                 |                   |          |        |                |                       |                      |                      |
|      |          |           |                |                 |              |                     |                |                                 |                   |          |        |                |                       |                      |                      |
|      | Edit     | V Inc     | lude 😾 Evolu   | ude 🛛 🎟 Sort    | E Form       | at a 🔊 Evport 🔉 E   | )rint          | Detail 🗖                        | Summany 🕕 (       |          | Divot  |                |                       |                      | _                    |
|      | Luit     | ↓ Int     |                | ide   He sour   |              | ar •                |                |                                 |                   |          | FIVOL  |                |                       |                      |                      |
| Con  | tacts [  | 1412 re   | ecords found ] |                 |              | system ronnat>      |                |                                 |                   |          |        |                |                       |                      |                      |
| Ε.   | Incl     | ID        | Last           | First           | Co           | olumns              |                | Address                         | City              | State    | Zip    | Home           | Fmail                 | 2010<br>Contribution | 2011<br>Contribution |
|      |          |           | Name           | Name            | 🖶 Se         | lect saved          |                | Line 2                          |                   |          | Code   | Phone          |                       | Total                | Total                |
| ►    | V        | 2         | Aagard         | <u>Martha</u>   | 🗐 Sa         | ve                  |                |                                 | Minneapolis       | MN       | 55410  | (612) 920-9217 | Martha@Aagard.com     | .00                  | 270.00               |
|      |          | 4         | <u>Aakhus</u>  | <u>Cindy</u>    | 🤪 Sa         | ve As               |                |                                 | Brainerd          | MN       | 56401  | (218) 828-9215 |                       | 25.00                | 120.00               |
|      |          | Z         | Aanenson       | Pamela          | EB Ar        | sign as default     | -              |                                 | White Bear Lake   | MN       | 55110  | (651) 426-9611 | Pamela@Aanenson.com   | 230.00               | 250.00               |
| 1    |          | 9         | Abbott         | Gina            | Hama As      |                     | Save t         | the current fo                  | rmat under a spec | ified na | me 410 | (952) 929-9217 | Al O A L di soon      | .00                  | 90.00                |
|      |          | 14        | Abdulali       | Au              | Home         | 200 62nd St W       |                | Act 5                           | Minneanclia       | MN       | 419    | (612) 432-8920 | All@ADdl.com          | 1 000 00             | 220.00               |
|      |          | 19        | Abrahamian     | Daniel          | Home         | 6012 Reard Ave S    |                | Apro                            | Edica             | MN       | 55410  | (952) 929,9919 | Daniel@Abrahamian.com | 1,000.00             | 4 190 00             |
|      |          | 24        | Acaso          | Jonathan        | Home         | 3347 Irving Ave N   |                |                                 | Minneapolis       | MN       | 55412  | (612) 529-9013 | Daniel@Abrahaman.com  | .00                  | 4,130.00             |
|      |          | 29        | Adair          | Geraldine       | Home         | 27058 Tucker Trl NE |                |                                 | Isanti            | MN       | 55040  | (763) 441-7437 |                       | .00                  | 3,480.00             |
|      |          | 36        | Adams          | Elizabeth       | Home         | 634 Franklin St     |                | Apt B306-4                      | Winona            | MN       | 55987  | (641) 832-8621 |                       | 1,000.00             | 1,000.00             |
|      | <b>V</b> | 44        | Ades           | Amold           | Home         | 4566 Clearwater Trl |                | Apt 1                           | Lonsdale          | MN       | 55046  | (507) 744-7633 |                       | .00                  | 3,520.00             |
|      | <b>V</b> | <u>46</u> | <u>Adolph</u>  | Mildred         | Home         | 650 Hudson St       |                |                                 | Paynesville       | MN       | 56362  | (320) 243-7131 |                       | 250.00               | 290.00               |

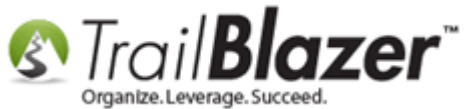

Create a relevant name for the format and click [Save]. I called mine "Giving History (Year x Year 2011 – 2015)".

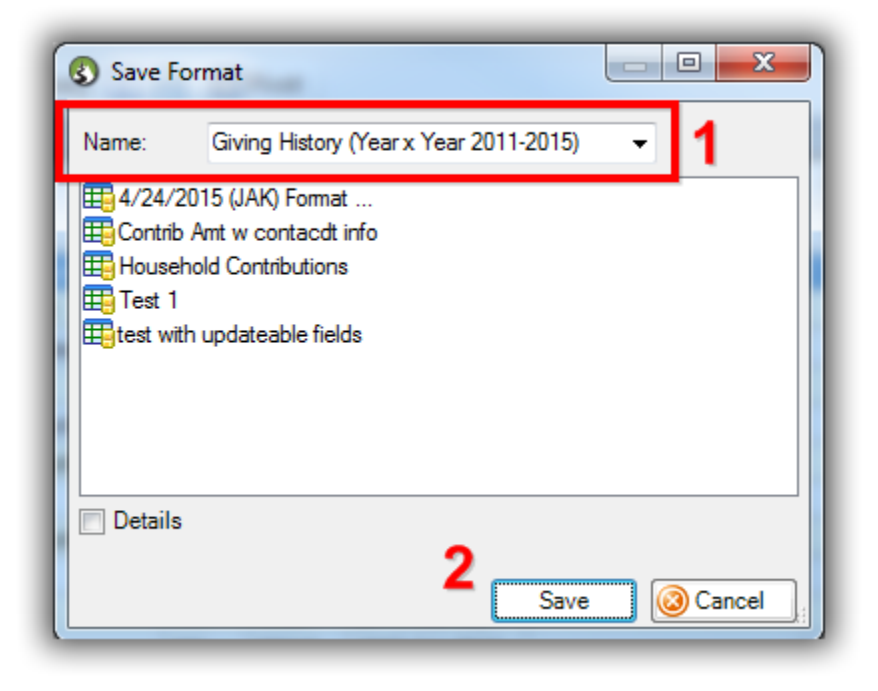

This completes the steps.

If you need to load up the saved format you created, or assign it as a default, you can do that here:

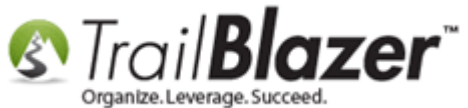

| 3   | Searc    | h 🄖 Reset   | t   🛖    | New 😑 🖻                                                                                                    |               | 📑 😚   File - I              | Edit 👻   | 🕜 🔒 Include        | Other Contac | ts    |             |
|-----|----------|-------------|----------|----------------------------------------------------------------------------------------------------|---------------|-----------------------------|----------|--------------------|--------------|-------|-------------|
|     |          |             |          |                                                                                                    |               |                             |          |                    |              |       |             |
| Fa  | avorites | 🔎 Gener     | ral Ad   | dress Househo                                                                                                    | ld Attrib     | ute Canvass 🎤 C             | ontribut | e Pledge Event     | Log Admin    | SQL   |             |
| IT. | 🖉 Cor    | ntribute Ma | arketing | Notion                                                                                                    |               |                             |          |                    |              |       |             |
|     |          | -           | intering | Notion                                                                                                    |               |                             |          |                    |              |       |             |
|     | X        | 0           |          |                                                                                                    |               |                             |          |                    |              |       |             |
|     |          | Date Ran    | ide:     | <custom, acco<="" th=""><th>ording to d</th><th>ates below&gt; 👻</th><th>A</th><th>waiting Thank-You</th><th>Letters</th><th></th><th></th></custom,> | ording to d   | ates below> 👻               | A        | waiting Thank-You  | Letters      |       |             |
|     | Ť        | Dato Hai    | .go.     |                                                                                                    | 🔲 to          |                             | A        | waiting Thank-You  | Phone Call   |       |             |
|     |          | Cycle:      |          | <ignore></ignore>                                                                                                    |               | •                           | Pavi     | ment Method:       | inore>       | 1     |             |
|     |          | Event:      |          | <ignore></ignore>                                                                                                    |               | •                           |          | ingle Contribution |              | J     |             |
|     |          | Amount F    | Range:   | minimum                                                                                                    | ▼ to          | maximum 👻                   |          |                    |              | 1     |             |
|     |          |             | -        |                                                                                                    |               |                             | Allo     | cation Fund:       | nore>        |       |             |
|     |          |             |          |                                                                                                    |               | Loody                       |          |                    | d form       |       |             |
| L   |          |             |          |                                                                                                    |               | Load                        | /01      | <u>ir save</u>     | a torn       | la    |             |
|     |          |             |          |                                                                                                    |               |                             |          |                    |              |       |             |
|     | Edit 1   | 🖌 Include   |          | ivelude   🎟 Se                                                                                                    | ut 🖽 Er       | ermat -                     | Dr.      | int Metail         | Summany 🔲    |       | Pivot       |
|     | Luit     | w Include   |          | xciuue   Hel sc                                                                                                    |               | Sustem Export               | ( FI     | Int Detail         |              |       | PIVOL       |
| Cor | ntacts [ | 1412 record | ls four  | 1d ]                                                                                                    |               | <system format=""></system> |          |                    |              |       |             |
| L   | Incl     | ID 🔺        | Title    | Last<br>Name                                                                                                    | Fii 🎛<br>Ni 📄 | Columns                     |          | ress               | City         | State | Zip<br>Code |
|     |          | 2           |          | Aagard                                                                                                    | Mi            | Select saved                |          | )<br>York Ave S    | Minneapolis  | MN    | 55410       |
|     |          | 4           |          | Aakhus                                                                                                    | Cir 🖶         | Save                        |          | 81 See Gull Rd     | Brainerd     | MN    | 56401       |
|     |          | Z           |          | Aanenson                                                                                                    | Pa 🧬          | Save As                     |          | S White Bear Ave   | White Bear L | MN    | 55110       |
|     |          | <u>9</u>    |          | <u>Abbott</u>                                                                                                    | Gi            | Assistence and affective    |          | 3 Concord Ave      | Edina        | MN    | 55424       |
|     | <b>V</b> | <u>11</u>   |          | <u>Abdi</u>                                                                                                    | Ali           | Assign as derault           | K        | 62nd St W          | Minneapolis  | MN    | 55419       |

## Assign the format as a default.

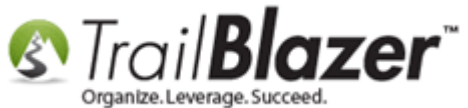

If you need to **print** or **export** the report you can do that here:

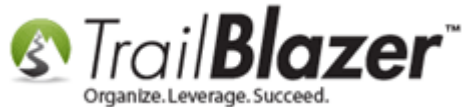

|     | Searc    | h ≽      | Reset   🕂 Ne   | ew 🔚 🕅 (        |             | 撯 👸   File 🕶 E   | idit 🗸 🛛 🕜  | 🎥 Includ            | e Other   Contact | s     |       |                |
|-----|----------|----------|----------------|-----------------|-------------|------------------|-------------|---------------------|-------------------|-------|-------|----------------|
|     |          |          |                |                 |             |                  |             |                     |                   |       |       |                |
| Fa  | vorites  | 2        | General Addre  | ess Household   | Attribute   | Canvass 🎾 Co     | ontribute F | Pledge Even         | nt Log Admin      | SQL   |       |                |
| IГ  | 🔎 Co     | ntribute | Marketing No   | otion           |             |                  |             |                     |                   |       |       |                |
|     | ×        | 0        |                |                 |             |                  |             |                     |                   |       |       |                |
|     |          | Dat      | Banga:         | custom, accordi | ng to dates | below> 🔻         | 🔳 Awaiti    | ing Thank-Yo        | u Letters         |       |       |                |
|     |          | Dat      | e Nalige.      |                 | 📑 to 📃      |                  | 🔲 Awaiti    | ing Thank-Yo        | u Phone Call      |       |       |                |
|     |          | Сус      | :le: <         | (ignore>        |             | -                | Payment     | Method:             | <ignore></ignore> |       |       |                |
|     |          | Eve      | nt: <          | (ignore>        |             | -                | - Single    | ∟<br>e Contribution | <u> </u>          |       |       |                |
|     |          | Amo      | ount Range: n  | ninimum         | to max      | ámum 👻           |             | n Fund:             | (ignore)          |       |       |                |
|     |          |          |                |                 |             |                  | Anocatio    |                     |                   |       |       |                |
|     |          |          |                |                 |             |                  |             |                     |                   |       |       |                |
| Ľ   |          |          |                |                 |             |                  |             |                     |                   |       |       |                |
|     |          |          |                |                 |             |                  |             |                     |                   |       |       |                |
|     | Edit     | 🞸 In     | clude 🛭 🞸 Excl | lude 🛛 🎛 Sort   | 🖽 Forma     | at 👻 🏝 Export    | 凄 Print     | 🗐 Detail 🛛          | 🗃 Summary 👖       |       | Pivot |                |
| Cor | ntacts [ | 1412 r   | ecords found ] | ]               |             |                  |             |                     |                   |       |       |                |
| Г   |          |          | Last           | First           | Address     |                  |             | Address             | ~                 |       | Zip   | Home           |
| Ε.  | Incl     | ID       | Name           | Name            | Туре        | Address          |             | Line 2              | City              | State | Code  | Phone          |
| ►   |          | 2        | Aagard         | Martha          | 1           | 4629 York Ave S  |             |                     | Minneapolis       | MN    | 55410 | (612) 920-9217 |
|     |          | <u>4</u> | Aakhus         | Cindy           | 1           | 19981 See Gull R | d           |                     | Brainerd          | MN    | 56401 | (218) 828-9215 |
|     | <b>V</b> | Z        | Aanenson       | Pamela          | 1           | 3896 White Bear  | Ave         |                     | White Bear Lake   | MN    | 55110 | (651) 426-9611 |

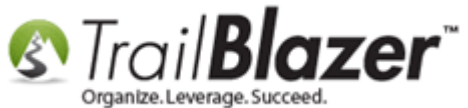

Here's an example screenshot of the last page of my finished report:

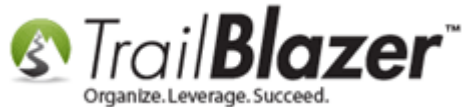

# **Example Print Preview of a Giving History Report**

湊 Print | 🏓 🔎 | 🖳 Less 🔡 More | 🚺 🔇 31

🧿 🗿 冯 Print Settings

Contacts [ 1412 records found ]

Date/Time: 10/28/2015 12:28 PM Page: 31

| Last Name  | First Name | City          | State | Home Phone     | 2010<br>Contribution<br>Total | 2011<br>Contribution<br>Total | 2012<br>Contribution<br>Total | 2013<br>Contribution<br>Total | 2014<br>Contributi<br>Total | 2015<br>Contribution<br>Total |  |
|------------|------------|---------------|-------|----------------|-------------------------------|-------------------------------|-------------------------------|-------------------------------|-----------------------------|-------------------------------|--|
| Wofse      | Abe        | Minneapolis   | MN    | (612) 220-9812 | .00                           | 2,270.00                      | .00                           | .00                           | .00                         | .00                           |  |
| Wold       | Christian  | St Louis Park | MN    | (612) 730-8125 | .00                           | 2,280.00                      | .00                           | .00                           | .00                         | .00                           |  |
| Wolf       | Carla      | Woodbury      | MN    | (651) 730-8327 | .00                           | 2,790.00                      | .00                           | .00                           | .00                         | .00                           |  |
| Wolowidnyk | Raymond    | Winnepeg      | MB    | (231) 321-3213 | 275.00                        | 280.00                        | .00                           | .00                           | .00                         | .00                           |  |
| Wood       | Joann      | Grand Rapids  | MN    | (218) 327-9115 | .00                           | .00                           | 750.00                        | .00                           | .00                         | .00                           |  |
| Wood       | Willard    | Faribault     | MN    | (507) 332-8621 | .00                           | 2,290.00                      | .00                           | .00                           | .00                         | .00                           |  |
| Woog       | Kristan    | Hastings      | MN    | (651) 428-9111 | .00                           | .00                           | .00                           | .00                           | .00                         | .00                           |  |
| Woolverton | Jeffrey    | Duluth        | MN    | (121) 321-3213 | .00                           | .00                           | 1,100.00                      | .00                           | .00                         | .00                           |  |
| Wosmek     | Laura      | Minneapolis   | MN    | (612) 927-9915 | .00                           | 5,730.00                      | .00                           | .00                           | .00                         | .00                           |  |
| Xiomara C  | Natalia    | St Charles    | CT    | (507) 932-8425 | .00                           | .00                           | .00                           | .00                           | .00                         | .00                           |  |
| Xiong      | Cheng      | Brooklyn Park | MN    | (763) 425-9116 | .00                           | 5,780.00                      | .00                           | .00                           | .00                         | .00                           |  |
| Yager      | Mary       | Sauk Rapids   | CT    | (320) 529-9218 | .00                           | 2,300.00                      | .00                           | .00                           | .00                         | .00                           |  |
| Yang       | Nan        | New Brighton  | MN    | (651) 639-8929 | .00                           | 3,750.00                      | .00                           | .00                           | .00                         | .00                           |  |
| Yang       | Xong       | St Paul       | MN    | (651) 335-8120 | .00                           | 2,880.00                      | .00                           | .00                           | .00                         | .00                           |  |
| Yarosh     | David      | St Louis Park | MN    | (952) 928-9315 | .00                           | 5,230.00                      | .00                           | .00                           | .00                         | .00                           |  |
| Yeates     | Peg        | Visalia       | CT    | (555) 555-5555 | 225.00                        | 275.00                        | 100.00                        | .00                           | .00                         | .00                           |  |
| Yerman     | Tara       | Golden Valley | CT    | (763) 529-9112 | .00                           | 2,310.00                      | .00                           | .00                           | .00                         | .00                           |  |
| Yokiel     | Laura      | Edina         | MN    | (952) 929-9517 | 740.00                        | .00                           | .00                           | .00                           | .00                         | .00                           |  |
| Young      | Deborah    | Eden Prairie  | MN    | (952) 937-8522 | .00                           | 1,990.00                      | .00                           | .00                           | .00                         | .00                           |  |
| Young      | Kaitlin    | Circle Pines  | MN    | (763) 923-9014 | .00                           | .00                           | .00                           | .00                           | .00                         | .00                           |  |
| Young      | Paul       | Hastings      | MN    | (651) 438-8624 | .00                           | 2,530.00                      | .00                           | .00                           | .00                         | .00                           |  |
| Yurek      | Rustina    | Minneapolis   | MN    | (612) 245-7639 | .00                           | 1,610.00                      | .00                           | .00                           | .00                         | .00                           |  |
| Zaeska     | Jaymi      | Willmar       | MN    | (320) 235-8725 | .00                           | 2,600.00                      | .00                           | .00                           | .00                         | .00                           |  |
| Zahrbock   | Stephanie  | Edina         | MN    | (952) 922-8405 | 5,000.00                      | 5,170.00                      | 80.00                         | .00                           | .00                         | .00                           |  |
| Zallek     | Nancy      | St Peter      | CT    | (507) 931-2316 | 250.00                        | 280.00                        | .00                           | .00                           | .00                         | .00                           |  |
| Zayarni    | Vlaol      | Maple Grove   | CT    | (763) 531-8324 | .00                           | 3,160.00                      | .00                           | .00                           | .00                         | .00                           |  |
| Zbaracki   | Julie      | St Paul       | MN    | (651) 290-2807 | 125.00                        | 130.00                        | .00                           | .00                           | .00                         | .00                           |  |
| Zeilinger  | Nicole     | Bemidji       | MN    | (651) 343-7330 | .00                           | 4,060.00                      | .00                           | .00                           | .00                         | .00                           |  |
| Zellmer    | Lisa       | Edina         | MN    | (952) 915-1195 | 500.00                        | 6,260.00                      | .00                           | .00                           | .00                         | .00                           |  |
| Zuraw      | Thomas     | Lakeville     | CT    | (952) 236-8221 | .00                           | 2,700.00                      | .00                           | .00                           | .00                         | .00                           |  |
| Zweber     | Greg       | Na            | NB    |                | 500.00                        | 500.00                        | .00                           | .00                           | .00                         | .00                           |  |
| Kristenson | Joel       | Golden Valley | MN    | (218) 442-1919 | .00                           | .00                           | .00                           | .00                           | 147,570.66                  | 32,565.00                     |  |
|            |            |               |       |                | 376,046.32                    | 2,700,871.00                  | 152,428.41                    | .00                           | 152,390.66                  | 32,565.00                     |  |

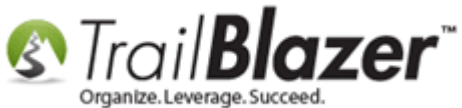

The **related resources** below link to many other relevant articles/videos, that will help teach you how to fully utilize the formatting tools in your database.

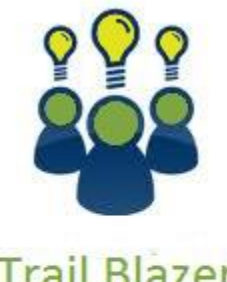

Trail Blazer

- YouTube Channel

- Knowledge Base Articles

- 3rd Party Resources

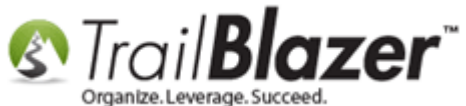

#### **Related Resources**

Article: Creating and Saving Default Formats for Reporting with the Grid
Article: Add Attributes, Attribute Dates, and Attribute Notes to the Grid by Formatting them in as Columns
Article: Creating Formats for Custom Views and Editing of Your Data
Article: Creating Formats
Article: Walk List – Selectable Format
Video: Filtered Contribution Columns in Format
Video: Filter Using New Date Controls
Video: Attributes – Add attribute dates and notes to your list

#### **Trail Blazer Live Support**

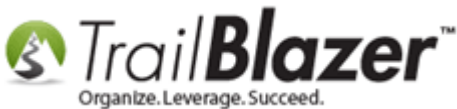

**C** Phone: 1-866-909-8700

Email: <a href="mailto:support@trailblz.com">support@trailblz.com</a>

Facebook: https://www.facebook.com/pages/Trail-Blazer-Software/64872951180

Twitter: <u>https://twitter.com/trailblazersoft</u>

\* As a policy we require that you have taken our intro training class before calling or emailing our live support team.

<u>*Click here*</u> to view our calendar for upcoming classes and events. Feel free to sign up other members on your team for the same training.

\* After registering you'll receive a confirmation email with the instructions for how to log into the <u>GoToMeeting</u> session where we host our live interactive trainings.

\* This service *is* included in your contract.